### A: OPERATION

For details of basic operations, refer to "PC application help for Subaru Select Monitor".

### **B: COMMUNICATION FOR INITIALIZING IMPOSSIBLE**

### **DIAGNOSIS:**

Subaru Select Monitor communication line is open or shorted.

### TROUBLE SYMPTOM:

Not communicable with Subaru Select Monitor.

### WIRING DIAGRAM:

CAN communication system <Ref. to WI(HEV)-65, WIRING DIAGRAM, CAN Communication System.>

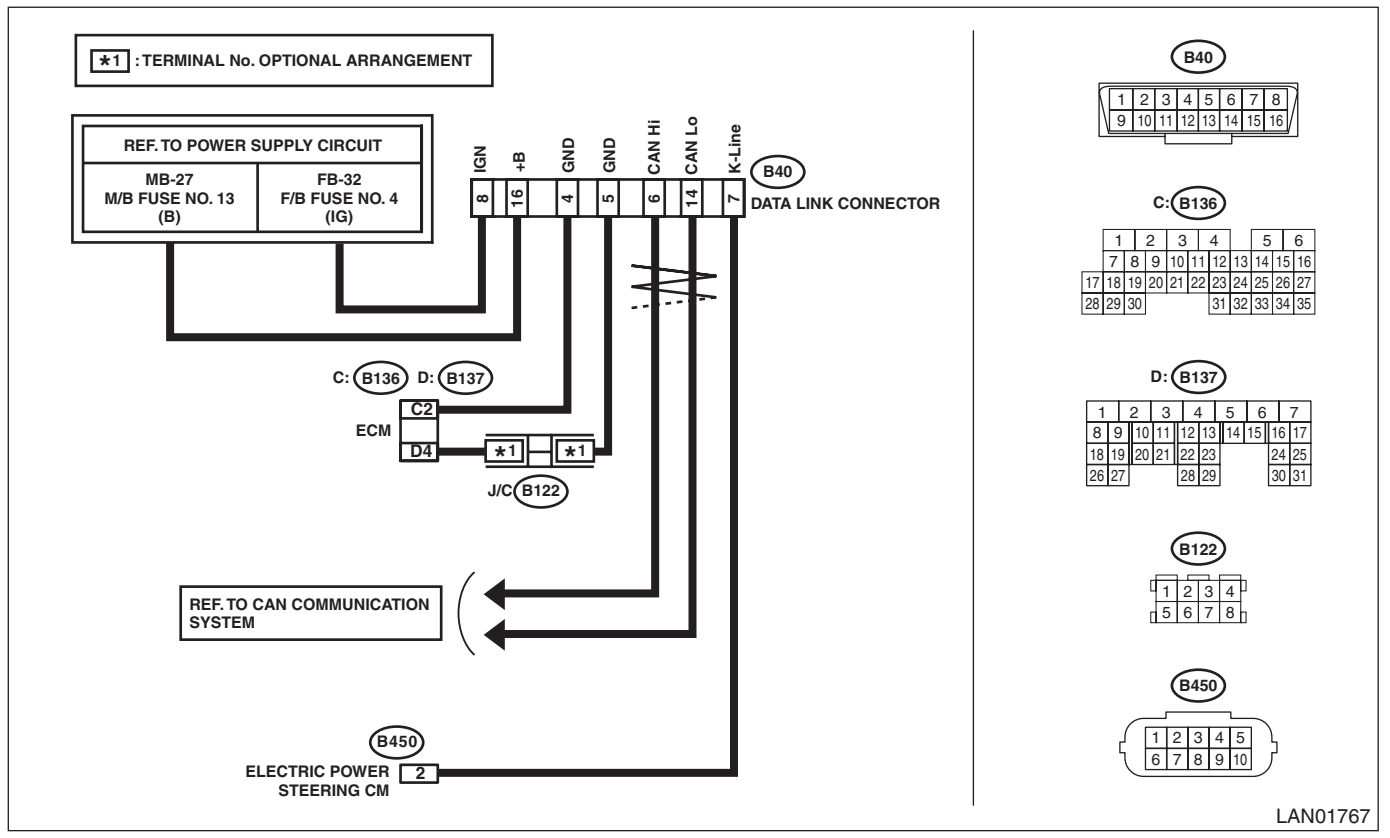

|   | Step                                                     | Check                      | Yes           | No                   |
|---|----------------------------------------------------------|----------------------------|---------------|----------------------|
| 1 | CHECK SUBARU SELECT MONITOR.                             | Is communication performed | Go to step 2. | Subaru Select        |
|   | <ol> <li>Connect the Subaru Select Monitor to</li> </ol> | normally?                  |               | Monitor unit or      |
|   | another vehicle.                                         |                            |               | diagnosis cable is   |
|   | 2) Check communication condition between                 |                            |               | faulty. Or check the |
|   | Subaru Select Monitor and vehicle.                       |                            |               | fuse on the vehicle  |
|   |                                                          |                            |               | side.                |

|   | Step                                                                                                    | Check                                              | Yes                                                                       | No                                                                                                    |
|---|----------------------------------------------------------------------------------------------------|----------------------------------------------------|---------------------------------------------------------------------------|----------------------------------------------------------------------------------------------------|
| 2 | CHECK COMMUNICATION FOR INITIALIZ-<br>ING ERROR.<br>Perform the communication for initializing with<br>each module by connecting the Subaru Select<br>Monitor. (For systems whose module can com-<br>municate with diagnostic devices)                                                                                                    | Is the communication possible<br>with all modules? | Go to step 3.                                                             | Perform the<br>inspection using<br>the check sheet of<br>communication for<br>initializing. <ref. to<br="">LAN(HEV)(diag)-<br/>12, CHECK<br/>USING THE<br/>CHECK SHEET<br/>OF COMMUNICA-<br/>TION FOR INI-<br/>TIALIZING,<br/>COMMUNICA-<br/>TION FOR INI-<br/>TIALIZING<br/>IMPOSSIBLE,<br/>Subaru Select<br/>Monitor.&gt;</ref.> |
| 3 | <ul> <li>CHECK K-LINE.</li> <li>1) Establish the communication between<br/>Select Monitor and K-Line communication module.</li> <li>2) Using a tester, check continuity between the<br/>modules that did not communicate with Select<br/>Monitor.</li> <li>Connector &amp; terminal<br/>(B40) No. 7 — (B450) No. 2 (electric power<br/>steering):</li> </ul> | Is there continuity?                               | Go to step 4.                                                             | Repair or replace<br>the open circuit.                                                                                                    |
| 4 | CHECK K-LINE.<br>Using a tester, check continuity between K-line<br>and chassis ground.<br>Connector & terminal<br>(B40) No. 7 — Chassis ground:                                                                                                    | Is there continuity?                               | Repair or replace<br>the short circuit<br>portion.                        | Go to step 5.                                                                                                    |
| 5 | CHECK K-LINE.<br>Using a tester, check voltage between K-line<br>and chassis ground.<br>Connector & terminal<br>(B40) No. 7 (+) — Chassis ground (–):                                                                                                    | Is the voltage 5 V or more with IG ON?             | Repair or replace<br>the short circuit<br>portion.                        | Go to step <b>6</b> .                                                                                                    |
| 6 | CHECK K-LINE.<br>Use a tester to check for continuity in the ground<br>circuit.<br>Connector & terminal<br>(B40) No. 4 — (B136) No. 2:<br>(B40) No. 5 — (B137) No. 4:                                                                                                    | Is there continuity?                               | Go to step <b>8</b> .                                                     | Go to step <b>7</b> .                                                                                                    |
| 7 | <ul> <li>CHECK K-LINE.</li> <li>1) Disconnect the ECM connector.</li> <li>2) Use a tester to check for continuity in the ground circuit.</li> <li>Connector &amp; terminal</li> <li>(B40) No. 4 — (B136) No. 2:</li> </ul>                                                                                                    | Is there continuity?                               | Check ECM<br>ground.                                                      | Repair or replace<br>the open circuit.                                                                                                    |
| 8 | <ul> <li>CHECK K-LINE.</li> <li>1) Turn the ignition switch to ON.</li> <li>2) Using a tester, check the power supply of data link connector.</li> <li>Connector &amp; terminal <ul> <li>(B40) No. 8 (+) — Chassis ground (-):</li> <li>(B40) No. 16 (+) — Chassis ground (-):</li> </ul> </li> </ul>                                                        | Is the voltage 10 V or more?                       | K-Line is normal.<br>Check the power<br>supply circuit of<br>each module. | Check the power<br>supply circuits to<br>the data link con-<br>nector.                                                                                                    |

### 1. CHECK USING THE CHECK SHEET OF COMMUNICATION FOR INITIALIZING

### Network diagram

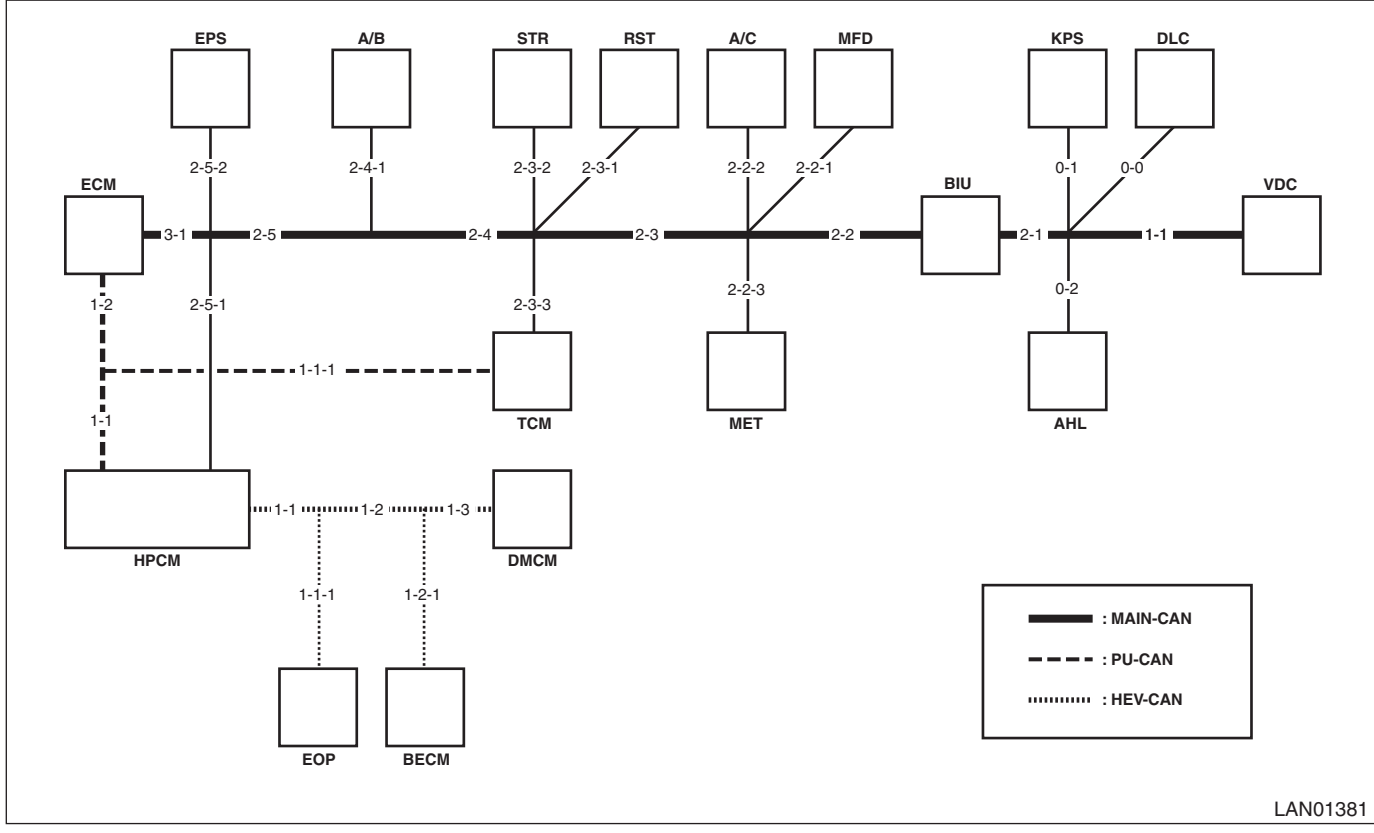

#### Check sheet of communication for initializing

|      | (A) | (B) |   |   |   |   |   |   |   |   |    |      |    |   |   | ( | C) |   |   |   |   |   |      |    |   |    |     |    |   |
|------|-----|-----|---|---|---|---|---|---|---|---|----|------|----|---|---|---|----|---|---|---|---|---|------|----|---|----|-----|----|---|
|      |     |     |   |   |   |   |   |   |   |   | MA | IN-C | AN |   |   |   |    |   |   |   |   | P | U-CA | ٨N |   | HE | V-C | ٩N |   |
|      |     |     | 1 |   |   | 1 | 2 |   | 3 |   | 0  |      |    |   |   |   | 2  | 2 |   |   |   | 1 | I    | 1  |   | 1  |     | -  | 1 |
|      |     |     | 1 | 1 | 2 | 3 | 4 | 5 | 1 |   |    |      |    | 2 |   |   | 3  |   | 4 | Ę | 5 | 1 | 2    | 1  | 1 | 2  | 3   | 1  | 2 |
|      |     |     | - | - | - | - | - | - | - | 0 | 1  | 2    | 1  | 2 | 3 | 1 | 2  | 3 | 1 | 1 | 2 | - | -    | 1  | - | -  | -   | 1  | 1 |
|      |     |     |   |   |   |   |   |   |   |   |    |      |    |   |   | - | -  |   |   |   |   | - | -    | -  |   |    |     |    |   |
| VDC  |     |     |   | - | - | - | - | - | - |   | -  | -    | -  | - | - | - | -  | - | - | - | - | - | -    | -  | - | -  | -   | -  | - |
| BIU  |     |     | - |   | - | - | - | - | - |   | -  | -    | -  | - | - | - | -  | - | - | - | - | - | -    | -  | - | -  | -   | -  | - |
| MFD  |     |     | - |   |   | - | - | - | - |   | -  | -    |    | - | - | - | -  | - | - | - | - | - | -    | -  | - | -  | -   | -  | - |
| A/C  |     |     | - |   |   | - | - | - | - |   | -  | -    | -  |   | - | - | -  | - | - | - | - | - | -    | -  | - | -  | -   | -  | - |
| MET  |     |     | - |   |   | - | - | - | - |   | -  | -    | -  | - |   | - | -  | - | - | - | - | - | -    | -  | - | -  | -   | -  | - |
| RST  |     | -   | - | - | - | - | - | - | - | - | -  | -    | -  | - | - | - | -  | - | - | - | - | - | -    | -  | - | -  | -   | -  | - |
| STR  |     | -   | - | - | - | - | - | - | - | - | -  | -    | -  | - | - | - | -  | - | - | - | - | - | -    | -  | - | -  | -   | -  | - |
| ТСМ  |     |     | - |   |   |   | - | - | - |   | -  | -    | -  | - | - | - | -  |   | - | - | - | - | -    | -  | - | -  | -   | -  | - |
| A/B  |     |     | - |   |   |   |   | - | - |   | -  | -    | -  | - | - | - | -  | - |   | - | - | - | -    | -  | - | -  | -   | -  | - |
| HPCM |     |     | - |   |   |   |   |   | - |   | -  | -    | -  | - | - | - | -  | - | - |   | - | - | -    | -  | - | -  | -   | -  | - |
| EPS  |     | -   | - | - | - | - | - | - | - | - | -  | -    | -  | - | - | - | -  | - | - | - | - | - | -    | -  | - | -  | -   | -  | - |
| ECM  |     |     | - |   |   |   |   |   |   |   | -  | -    | -  | - | - | - | -  | - | - | - | - | - | -    | -  | - | -  | -   | -  | - |
| KPS  |     |     | - | - | - | - | - | - | - |   |    | -    | -  | - | - | - | -  | - | - | - | - | - | -    | -  | - | -  | -   | -  | - |
| AHL  |     |     | - | - | - | - | - | - | - |   | -  |      | -  | - | - | - | -  | - | - | - | - | - | -    | -  | - | -  | -   | -  | - |
| EOP  |     |     | - |   |   |   |   |   | - |   | -  | -    | -  | - | - | - | -  | - | - |   | - | - | -    | -  |   | -  | -   |    | - |
| BECM |     |     | - |   |   |   |   |   | - |   | -  | -    | -  | - | - | - | -  | - | - |   | - | - | -    | -  |   |    | -   | -  |   |
| DMCM |     |     | - |   |   |   |   |   | - |   | -  | -    | -  | - | - | - | -  | - | - |   | - | - | -    | -  |   |    |     | -  | - |

(A) Installation check VDC: VDC CM HPCM: Hybrid powertrain CM (B) Communication initialization BIU: Body integrated unit EPS: Power steering CM (C) Wiring location MFD: High grade MFD ECM: Engine CM KPS: Keyless access CM A/C: A/C control panel **MET:** Combination meter AHL: Auto headlight beam leveler CM EOP: Electric oil pump RST: Remote engine starter CM STR: Steering angle sensor BECM: Battery energy CM (high voltage battery) TCM: Transmission CM DMCM: Drive motor CM A/B: Airbag CM DLC: Data link connector

#### 1) Module installation check

(1) Write "-" marks in the field for installation check if the vehicle to be inspected does not have relevant module.

(2) Write "-" marks in all blank fields on the same row that the "-" mark has filled in.

#### NOTE:

Example of writing <Ref. to LAN(HEV)(diag)-14, EXAMPLE OF WRITING FOR THE CHECK SHEET OF COMMUNICATION FOR INITIALIZING, COMMUNICATION FOR INITIALIZING IMPOSSIBLE, Subaru Select Monitor.>

2) SSM communication initialization check

(1) Write " $\bigcirc$ " marks in the field for communication initialization if the module succeeded in the communication for initializing with Select Monitor.

If the communication with all modules is not possible, go to 3).

(2) Write " $\bigcirc$ " marks in all blank fields on the same row that the " $\bigcirc$ " mark has filled in.

(3) When at least one field in a column of wiring location is filled with the " $\bigcirc$ " mark, then the wiring for that location is normal. Write " $\bigcirc$ " marks in all blank fields on the same column that the " $\bigcirc$ " mark has filled in under the circled number.

(4) Check the open circuit of the modules which have no " $\bigcirc$ " mark in their columns of the wiring location in ascending order (closest to the data link connector first). (only for installed modules)

(5) If the communication is not possible after checking all harnesses, check the module power supply line.

(6) Perform the basic diagnostic procedure of the system if the power supply line is normal.

(7) Replace the module if the communication is not possible even after performing the basic diagnostic procedure.

#### NOTE:

• Example of writing <Ref. to LAN(HEV)(diag)-14, EXAMPLE OF WRITING FOR THE CHECK SHEET OF COMMUNICATION FOR INITIALIZING, COMMUNICATION FOR INITIALIZING IMPOSSIBLE, Subaru Select Monitor.>

• Inspection using the communication for initializing of Subaru Select Monitor cannot be used to diagnose the wiring location marked with "-". Example of DTC data not received <Ref. to LAN(HEV)(diag)-92, EXAM-PLE OF DTC DATA NOT RECEIVED, LIST, List of Diagnostic Trouble Code (DTC).> and DTC matrix <Ref. to LAN(HEV)(diag)-95, DTC MATRIX, LIST, List of Diagnostic Trouble Code (DTC).> should be used to identify the faulty portion.

3) SSM communication initialization check (impossible to communicate with all modules)

#### NOTE:

Perform inspection regarding the trouble mode indicating that all CAN modules do not communicate. If at least one module becomes possible to communicate, return to 2).

(1) Check for the short circuit to ground. <Ref. to LAN(HEV)(diag)-39, GROUND SHORT INSPECTION (MAIN-CAN), INSPECTION, CAN Communication Circuit Check.> If it is normal, go to the next.

(2) Check for the short circuit to battery. <Ref. to LAN(HEV)(diag)-41, BATTERY SHORT INSPECTION (MAIN-CAN), INSPECTION, CAN Communication Circuit Check.> If it is normal, go to the next.

(3) Perform the inspection for the resistance of 52  $\Omega$  or less (short between wires). <Ref. to LAN(HEV)(di-

ag)-45, 52  $\Omega$  OR LESS, INSPECTION, CAN Communication Circuit Check.> If it is normal, go to the next. (4) Check for the open circuit of data link connector (No. 0 — 0) in network diagram.

# 2. EXAMPLE OF WRITING FOR THE CHECK SHEET OF COMMUNICATION FOR INITIALIZING

• When MAIN-CAN 0-0 is open

NOTE:

Perform inspection by referring to the SSM communication initialization check (impossible to communicate with all modules).

|      | (A) | (B)      |   |   |   |   |   |   |   |   |    |      |    |   |   | ( | (C) |   |   |   |   |   |      |    |   |    |     |    |   |
|------|-----|----------|---|---|---|---|---|---|---|---|----|------|----|---|---|---|-----|---|---|---|---|---|------|----|---|----|-----|----|---|
|      |     |          |   |   |   |   |   |   |   |   | MA | IN-C | AN |   |   |   |     |   |   |   |   | Р | U-CA | ٨N |   | HE | V-C | ٩N |   |
|      |     |          | 1 |   |   |   | 2 |   | 3 |   | 0  |      |    |   |   |   | 2   | 2 |   |   |   | 1 | 1    | 1  |   | 1  |     | -  | 1 |
|      |     |          | 1 | 1 | 2 | 3 | 4 | 5 | 1 |   |    |      |    | 2 |   |   | 3   |   | 4 | Ę | 5 | 1 | 2    | 1  | 1 | 2  | 3   | 1  | 2 |
|      |     |          | - | - | - | - | - | - | - | 0 | 1  | 2    | 1  | 2 | 3 | 1 | 2   | 3 | 1 | 1 | 2 | - | -    | 1  | - | -  | -   | 1  | 1 |
|      |     |          |   |   |   |   |   |   |   |   |    |      |    |   |   | - | -   |   |   |   |   | - | -    | -  |   |    |     |    | L |
| VDC  | 0   | $\times$ |   | - | - | - | - | - | - |   | -  | -    | -  | - | - | - | -   | - | - | - | - | - | -    | -  | - | -  | -   | -  | - |
| BIU  | 0   | $\times$ | - |   | - | - | - | - | - |   | -  | -    | -  | - | - | - | -   | - | - | - | - | - | -    | -  | - | -  | -   | -  | - |
| MFD  | 0   | $\times$ | - |   |   | - | - | - | - |   | -  | -    |    | - | - | - | -   | - | - | - | - | - | -    | -  | - | -  | -   | -  | - |
| A/C  | 0   | $\times$ | - |   |   | - | - | - | - |   | -  | -    | -  |   | - | - | -   | - | - | - | - | - | -    | -  | - | -  | -   | -  | - |
| MET  | 0   | $\times$ | - |   |   | - | - | - | - |   | -  | -    | -  | - |   | - | -   | - | - | - | - | - | -    | -  | - | -  | -   | -  | - |
| RST  | 0   | -        | - | - | - | - | - | - | - | - | -  | -    | -  | - | - | - | -   | - | - | - | - | - | -    | -  | - | -  | -   | -  | - |
| STR  | 0   | -        | - | - | - | - | - | - | - | - | -  | -    | -  | - | - | - | -   | - | - | - | - | - | -    | -  | - | -  | -   | -  | - |
| ТСМ  | 0   | $\times$ | - |   |   |   | - | - | - |   | -  | -    | -  | - | - | - | -   |   | - | - | - | - | -    | -  | - | -  | -   | -  | - |
| A/B  | 0   | $\times$ | - |   |   |   |   | - | - |   | -  | -    | -  | - | - | - | -   | - |   | - | - | - | -    | -  | - | -  | -   | -  | - |
| HPCM | 0   | $\times$ | - |   |   |   |   |   | - |   | -  | -    | -  | - | - | - | -   | - | - |   | - | - | -    | -  | - | -  | -   | -  | - |
| EPS  | 0   | -        | - | - | - | - | - | - | - | - | -  | -    | -  | - | - | - | -   | - | - | - | - | - | -    | -  | - | -  | -   | -  | - |
| ECM  | 0   | $\times$ | - |   |   |   |   |   |   |   | -  | -    | -  | - | - | - | -   | - | - | - | - | - | -    | -  | - | -  | -   | -  | - |
| KPS  | 0   | $\times$ | - | - | - | - | - | - | - |   |    | -    | -  | - | - | - | -   | - | - | - | - | - | -    | -  | - | -  | -   | -  | - |
| AHL  | 0   | $\times$ | - | - | - | - | - | - | - |   | -  |      | -  | - | - | - | -   | - | - | - | - | - | -    | -  | - | -  | -   | -  | - |
| EOP  | Ó   | $\times$ | - |   |   |   |   |   | - |   | -  | -    | -  | - | - | - | -   | - | - |   | - | - | -    | -  |   | -  | -   |    | - |
| BECM | 0   | $\times$ | - |   |   |   |   |   | - |   | -  | -    | -  | - | - | - | -   | - | - |   | - | - | -    | -  |   |    | -   | -  | L |
| DMCM | Ó   | $\times$ | - |   |   |   |   |   | - |   | -  | -    | -  | - | - | - | -   | - | - |   | - | - | -    | -  |   |    |     | -  | - |

### • When MAIN-CAN 0-1 is open

|      | (A) | (B)      |   |            |            |            |            |            |   |            |    |      |            |            |   | ( | C) |   |            |   |            |   |      |    |            |            |            |     |            |
|------|-----|----------|---|------------|------------|------------|------------|------------|---|------------|----|------|------------|------------|---|---|----|---|------------|---|------------|---|------|----|------------|------------|------------|-----|------------|
|      |     |          |   |            |            |            |            |            |   |            | MA | IN-C | AN         |            |   |   |    |   |            |   |            | Р | U-CA | ٨N |            | HE         | EV-C/      | ٩N  |            |
|      |     |          | 1 |            |            |            | 2          |            | 3 |            | 0  |      |            |            |   |   | 2  | 2 |            |   |            | 1 | 1    | 1  |            | 1          |            | 1   | 1          |
|      |     |          | 1 | 1          | 2          | 3          | 4          | 5          | 1 |            |    |      |            | 2          |   |   | 3  |   | 4          | Ę | 5          | 1 | 2    | 1  | 1          | 2          | 3          | 1   | 2          |
|      |     |          | - | -          | -          | -          | -          | -          | - | 0          | 1  | 2    | 1          | 2          | 3 | 1 | 2  | 3 | 1          | 1 | 2          | - | -    | 1  | -          | -          | -          | 1   | 1          |
|      |     |          | Ο | $\bigcirc$ | $\bigcirc$ | $\bigcirc$ | $\bigcirc$ | $\bigcirc$ | Ο | $\bigcirc$ |    | Ο    | $\bigcirc$ | $\bigcirc$ | Ο | - | -  | Ο | $\bigcirc$ | Ο | $\bigcirc$ | - | -    | -  | $\bigcirc$ | $\bigcirc$ | $\bigcirc$ | 0   | $\bigcirc$ |
| VDC  | 0   | 0        | Ο | -          | -          | -          | -          | -          | - | $\bigcirc$ | -  | -    | -          | -          | - | - | -  | - | -          | - | -          | - | -    | -  | -          | -          | -          | -   | -          |
| BIU  | 0   | 0        | - | Ο          | -          | -          | -          | -          | - | $\bigcirc$ | -  | -    | -          | -          | - | - | -  | - | -          | - | -          | - | -    | -  | -          | -          | -          | -   | -          |
| MFD  | 0   | 0        | - | Ο          | 0          | -          | -          | -          | - | Ο          | -  | -    | 0          | -          | - | - | -  | - | -          | - | -          | - | -    | -  | -          | -          | -          | -   | -          |
| A/C  | 0   | 0        | - | 0          | 0          | -          | -          | -          | - | Ο          | -  | -    | -          | 0          | - | - | -  | - | -          | - | -          | - | -    | -  | -          | -          | -          | -   | -          |
| MET  | 0   | 0        | - | 0          | 0          | -          | -          | -          | - | 0          | -  | -    | -          | -          | Ο | - | -  | - | -          | - | -          | - | -    | -  | -          | -          | -          | -   | -          |
| RST  | 0   | -        | - | -          | -          | -          | -          | -          | - | -          | -  | -    | -          | -          | - | - | -  | - | -          | - | -          | - | -    | -  | -          | -          | -          | -   | -          |
| STR  | 0   | -        | - | -          | -          | -          | -          | -          | - | -          | -  | -    | -          | -          | - | - | -  | - | -          | - | -          | - | -    | -  | -          | -          | -          | -   | -          |
| ТСМ  | 0   | 0        | - | 0          | $\bigcirc$ | $\bigcirc$ | -          | -          | - | 0          | -  | -    | -          | -          | - | - | -  | 0 | -          | - | -          | - | -    | -  | -          | -          | -          | -   | -          |
| A/B  | 0   | 0        | - | Ο          | 0          | 0          | 0          | -          | - | 0          | -  | -    | -          | -          | - | - | -  | - | 0          | - | -          | - | -    | -  | -          | -          | -          | -   | -          |
| HPCM | 0   | 0        | - | Ο          | 0          | 0          | 0          | Ο          | - | Ο          | -  | -    | -          | -          | - | - | -  | - | -          | 0 | -          | - | -    | -  | -          | -          | -          | -   | -          |
| EPS  | 0   | -        | - | -          | -          | -          | -          | -          | - | -          | -  | -    | -          | -          | - | - | -  | - | -          | - | -          | - | -    | -  | -          | -          | -          | -   | -          |
| ECM  | 0   | 0        | - | Ο          | 0          | 0          | 0          | Ο          | Ο | 0          | -  | -    | -          | -          | - | - | -  | - | -          | - | -          | - | -    | -  | -          | -          | -          | -   | -          |
| KPS  | 0   | $\times$ | - | -          | -          | -          | -          | -          | - | 0          |    | -    | -          | -          | - | - | -  | - | -          | - | -          | - | -    | -  | -          | -          | -          | -   | -          |
| AHL  | 0   | 0        | - | -          | -          | -          | -          | -          | - | 0          | -  | Ο    | -          | -          | - | - | -  | - | -          | - | -          | - | -    | -  | -          | -          | -          | -   | -          |
| EOP  | 0   | 0        | - | 0          | 0          | 0          | 0          | 0          | - | 0          | -  | -    | -          | -          | - | - | -  | - | -          | 0 | -          | - | -    | -  | 0          | -          | -          | 0   | -          |
| BECM | 0   | 0        | - | 0          | 0          | 0          | 0          | 0          | - | 0          | -  | -    | -          | -          | - | - | -  | - | -          | 0 | -          | - | -    | -  | 0          | 0          | -          | -   | 0          |
| DMCM | 0   | 0        | - | 0          | 0          | 0          | 0          | 0          | - | 0          | -  | -    | -          | -          | - | - | -  | - | -          | 0 | -          | - | -    | -  | 0          | 0          | 0          | -   | -          |
|      |     |          |   |            |            |            |            |            |   |            |    |      |            |            |   |   |    |   |            |   |            |   |      |    |            |            |            | LAN | 01770      |

• When MAIN-CAN 0-2 is open

|      | (A) | (B)      |   |   |   |            |   |   |   |   |    |      |            |            |   | ( | C) |   |   |   |   |   |      |    |   |            |      |            |            |
|------|-----|----------|---|---|---|------------|---|---|---|---|----|------|------------|------------|---|---|----|---|---|---|---|---|------|----|---|------------|------|------------|------------|
|      |     |          |   |   |   |            |   |   |   |   | MA | IN-C | AN         |            |   |   |    |   |   |   |   | Р | U-CA | ٨N |   | HE         | V-C/ | ٩N         |            |
|      |     |          | 1 |   |   |            | 2 |   | 3 |   | 0  |      |            |            |   |   | 2  | 2 |   |   |   | 1 | l    | 1  |   | 1          |      | 1          | 1          |
|      |     |          | 1 | 1 | 2 | 3          | 4 | 5 | 1 |   |    |      |            | 2          |   |   | 3  |   | 4 | Ę | 5 | 1 | 2    | 1  | 1 | 2          | 3    | 1          | 2          |
|      |     |          | - | - | - | -          | - | - | - | 0 | 1  | 2    | 1          | 2          | 3 | 1 | 2  | 3 | 1 | 1 | 2 | - | -    | 1  | - | -          | -    | 1          | 1          |
|      |     |          | 0 | 0 | 0 | 0          | 0 | Ο | 0 | 0 | 0  |      | 0          | 0          | 0 | - | -  | 0 | 0 | 0 | 0 | - | -    | -  | 0 | $\bigcirc$ | 0    | $\bigcirc$ | $\bigcirc$ |
| VDC  | 0   | 0        | 0 | - | - | -          | - | - | - | 0 | -  | -    | -          | -          | - | - | -  | - | - | - | - | - | -    | -  | - | -          | -    | -          | -          |
| BIU  | 0   | 0        | - | 0 | - | -          | - | - | - | 0 | -  | -    | -          | -          | - | - | -  | - | - | - | - | - | -    | -  | - | -          | -    | -          | -          |
| MFD  | 0   | 0        | - | Ο | Ο | -          | - | - | - | Ο | -  | -    | $\bigcirc$ | -          | - | - | -  | - | - | - | - | - | -    | -  | - | -          | -    | -          | -          |
| A/C  | 0   | 0        | - | Ο | Ο | -          | - | - | - | Ο | -  | -    | -          | $\bigcirc$ | - | - | -  | - | - | - | - | - | -    | -  | - | -          | -    | -          | -          |
| MET  | 0   | 0        | - | Ο | Ο | -          | - | - | - | Ο | -  | -    | -          | -          | 0 | - | -  | - | - | - | - | - | -    | -  | - | -          | -    | -          | -          |
| RST  | 0   | -        | - | - | - | -          | - | - | - | - | -  | -    | -          | -          | - | - | -  | - | - | I | - | - | -    | -  | - | -          | -    | -          | -          |
| STR  | 0   | -        | - | - | - | -          | - | - | - | - | -  | -    | -          | -          | - | - | -  | - | - | - | - | - | -    | -  | - | -          | -    | -          | -          |
| тсм  | 0   | 0        | - | Ο | Ο | 0          | - | - | - | Ο | -  | -    | -          | -          | - | - | -  | 0 | - | - | - | - | -    | -  | - | -          | -    | -          | -          |
| A/B  | 0   | 0        | - | 0 | Ο | $\bigcirc$ | Ο | - | - | Ο | -  | -    | -          | -          | - | - | -  | - | Ο | - | - | - | -    | -  | - | -          | -    | -          | -          |
| HPCM | 0   | 0        | - | 0 | Ο | $\bigcirc$ | Ο | Ο | - | Ο | -  | -    | -          | -          | - | - | -  | - | - | Ο | - | - | -    | -  | - | -          | -    | -          | -          |
| EPS  | 0   | -        | - | - | - | -          | - | - | - | - | -  | -    | -          | -          | - | - | -  | - | - | - | - | - | -    | -  | - | -          | -    | -          | -          |
| ECM  | 0   | 0        | - | 0 | Ο | $\bigcirc$ | 0 | Ο | Ο | Ο | -  | -    | -          | -          | - | - | -  | - | - | - | - | - | -    | -  | - | -          | -    | -          | -          |
| KPS  | 0   | 0        | - | - | - | -          | - | - | - | Ο | Ο  | -    | -          | -          | - | - | -  | - | - | - | - | - | -    | -  | - | -          | -    | -          | -          |
| AHL  | 0   | $\times$ | - | - | - | -          | - | - | - | Ο | -  |      | -          | -          | - | - | -  | - | - | - | - | - | -    | -  | - | -          | -    | -          | -          |
| EOP  | 0   | 0        | - | 0 | 0 | Ο          | 0 | Ο | - | Ο | -  | -    | -          | -          | - | - | -  | - | - | Ο | - | - | -    | -  | 0 | -          | -    | Ο          | -          |
| BECM | 0   | 0        | - | 0 | 0 | Ο          | 0 | 0 | - | 0 | -  | -    | -          | -          | - | - | -  | - | - | 0 | - | - | -    | -  | 0 | Ο          | -    | -          | 0          |
| DMCM | 0   | 0        | - | 0 | 0 | Ο          | 0 | Ο | - | 0 | -  | -    | -          | -          | - | - | -  | - | - | Ο | - | - | -    | -  | 0 | Ο          | 0    | -          | -          |
|      |     |          |   |   |   |            |   |   |   |   |    |      |            |            |   |   |    |   |   |   |   |   |      |    |   |            |      |            | 0177       |

#### • When MAIN-CAN 1-1 is open

|      | (A) | (B)      |   |   |   |   |            |            |   |   |    |      |            |   |   | ( | C) |   |            |   |   |   |      |    |   |    |       |     |            |
|------|-----|----------|---|---|---|---|------------|------------|---|---|----|------|------------|---|---|---|----|---|------------|---|---|---|------|----|---|----|-------|-----|------------|
|      |     |          |   |   |   |   |            |            |   |   | MA | IN-C | AN         |   |   |   |    |   |            |   |   | Р | U-CA | ٨N |   | HE | EV-C/ | ٩N  |            |
|      |     |          | 1 |   |   | : | 2          |            | 3 |   | 0  |      |            |   |   |   | 2  | 2 |            |   |   | 1 |      | 1  |   | 1  |       | 1   | I          |
|      |     |          | 1 | 1 | 2 | 3 | 4          | 5          | 1 |   |    |      |            | 2 |   |   | 3  |   | 4          | Ę | 5 | 1 | 2    | 1  | 1 | 2  | 3     | 1   | 2          |
|      |     |          | - | - | - | - | -          | -          | - | 0 | 1  | 2    | 1          | 2 | 3 | 1 | 2  | 3 | 1          | 1 | 2 | - | -    | 1  | - | -  | -     | 1   | 1          |
|      |     |          |   | Ο | 0 | 0 | $\bigcirc$ | $\bigcirc$ | 0 | 0 | 0  | 0    | $\bigcirc$ | 0 | 0 | - | -  | 0 | $\bigcirc$ | 0 | 0 | - | -    | -  | 0 | 0  | 0     | 0   | $\bigcirc$ |
| VDC  | 0   | $\times$ |   | - | - | - | -          | -          | - | Ο | -  | -    | -          | - | - | - | -  | - | -          | - | - | - | -    | -  | - | -  | -     | -   | -          |
| BIU  | 0   | 0        | - | Ο | - | - | -          | -          | - | Ο | -  | -    | -          | - | - | - | -  | - | -          | - | - | - | -    | -  | - | -  | -     | -   | -          |
| MFD  | 0   | 0        | - | Ο | Ο | - | -          | -          | - | 0 | -  | -    | 0          | - | - | - | -  | - | -          | - | - | - | -    | -  | - | -  | -     | -   | -          |
| A/C  | 0   | 0        | - | 0 | Ο | - | -          | -          | - | Ο | -  | -    | -          | 0 | - | - | -  | - | -          | - | - | - | -    | -  | - | -  | -     | -   | -          |
| MET  | 0   | 0        | - | 0 | Ο | - | -          | -          | - | Ο | -  | -    | -          | - | 0 | - | -  | - | -          | - | - | - | -    | -  | - | -  | -     | -   | -          |
| RST  | 0   | -        | - | - | - | - | -          | -          | - | - | -  | -    | -          | - | - | - | -  | - | -          | - | - | - | -    | -  | - | -  | -     | -   | -          |
| STR  | 0   | -        | - | - | - | - | -          | -          | - | - | -  | -    | -          | - | - | - | -  | - | -          | - | - | - | -    | -  | - | -  | -     | -   | -          |
| TCM  | 0   | 0        | - | 0 | Ο | Ο | -          | -          | - | Ο | -  | -    | -          | - | - | - | -  | 0 | -          | - | - | - | -    | -  | - | -  | -     | -   | -          |
| A/B  | 0   | 0        | - | Ο | Ο | Ο | 0          | -          | - | Ο | -  | -    | -          | - | - | - | -  | - | 0          | - | - | - | -    | -  | - | -  | -     | -   | -          |
| HPCM | 0   | 0        | - | Ο | Ο | Ο | 0          | Ο          | - | Ο | -  | -    | -          | - | - | - | -  | - | -          | 0 | - | - | -    | -  | - | -  | -     | -   | -          |
| EPS  | 0   | -        | - | - | - | - | -          | -          | - | - | -  | -    | -          | - | - | - | -  | - | -          | - | - | - | -    | -  | - | -  | -     | -   | -          |
| ECM  | 0   | 0        | - | Ο | Ο | Ο | 0          | Ο          | 0 | Ο | -  | -    | -          | - | - | - | -  | - | -          | - | - | - | -    | -  | - | -  | -     | -   | -          |
| KPS  | 0   | 0        | - | - | - | - | -          | -          | - | Ο | Ο  | -    | -          | - | - | - | -  | - | -          | - | - | - | -    | -  | - | -  | -     | -   | -          |
| AHL  | 0   | 0        | - | - | - | - | -          | -          | - | 0 | -  | 0    | -          | - | - | - | -  | - | -          | - | - | - | -    | -  | - | -  | -     | -   | -          |
| EOP  | 0   | 0        | - | 0 | 0 | 0 | 0          | 0          | - | 0 | -  | -    | -          | - | - | - | -  | - | -          | 0 | - | - | -    | -  | 0 | -  | -     | 0   | -          |
| BECM | 0   | 0        | - | 0 | 0 | 0 | 0          | 0          | - | 0 | -  | -    | -          | - | - | - | -  | - | -          | 0 | - | - | -    | -  | 0 | 0  | -     | -   | $\bigcirc$ |
| DMCM | 0   | 0        | - | 0 | 0 | 0 | 0          | 0          | - | 0 | -  | -    | -          | - | - | - | -  | - | -          | 0 | - | - | -    | -  | 0 | 0  | 0     | -   | -          |
|      |     |          |   |   |   |   |            |            |   |   |    |      |            |   |   |   |    |   |            |   |   |   |      |    |   |    |       | LAN | 0177:      |

### • When MAIN-CAN 2-1 is open

|      | (A) | (B)      |   |   |   |   |   |   |   |   |    |            |    |   |   | ( | C) |   |   |   |   |   |      |    |   |    |      |     |       |
|------|-----|----------|---|---|---|---|---|---|---|---|----|------------|----|---|---|---|----|---|---|---|---|---|------|----|---|----|------|-----|-------|
|      |     |          |   |   |   |   |   |   |   |   | MA | IN-C       | AN |   |   |   |    |   |   |   |   | Р | U-CA | ٩N |   | HE | EV-C | ٩N  |       |
|      |     |          | 1 |   |   | 2 | 2 |   | 3 |   | 0  |            |    |   |   |   | 2  | 2 |   |   |   | 1 | 1    | 1  |   | 1  |      | 1   | 1     |
|      |     |          | 1 | 1 | 2 | 3 | 4 | 5 | 1 |   |    |            |    | 2 |   |   | 3  |   | 4 | Ę | 5 | 1 | 2    | 1  | 1 | 2  | 3    | 1   | 2     |
|      |     |          | - | - | - | - | - | - | - | 0 | 1  | 2          | 1  | 2 | 3 | 1 | 2  | 3 | 1 | 1 | 2 | - | -    | 1  | - | -  | -    | 1   | 1     |
|      |     |          | Ο |   |   |   |   |   |   | Ο | Ο  | $\bigcirc$ |    |   |   | - | -  |   |   |   |   | - | -    | -  |   |    |      |     |       |
| VDC  | 0   | 0        | Ο | - | - | - | - | - | - | Ο | -  | -          | -  | - | - | - | -  | - | - | - | - | - | -    | -  | - | -  | -    | -   | -     |
| BIU  | 0   | $\times$ | - |   | - | - | - | - | - | Ο | -  | -          | -  | - | - | - | -  | - | - | - | - | - | -    | -  | - | -  | -    | -   | -     |
| MFD  | 0   | $\times$ | - |   |   | - | - | - | - | Ο | -  | -          |    | - | - | - | -  | - | - | - | - | - | -    | -  | - | -  | -    | -   | -     |
| A/C  | 0   | $\times$ | - |   |   | - | - | - | - | Ο | -  | -          | -  |   | - | - | -  | - | - | - | - | - | -    | -  | - | -  | -    | -   | -     |
| MET  | 0   | $\times$ | - |   |   | - | - | - | - | Ο | -  | -          | -  | - |   | - | -  | - | - | - | - | - | -    | -  | - | -  | -    | -   | -     |
| RST  | 0   | -        | - | - | - | - | - | - | - | - | -  | -          | -  | - | - | - | -  | - | - | - | - | - | -    | -  | - | -  | -    | -   | -     |
| STR  | 0   | -        | - | - | - | - | - | - | - | - | -  | -          | -  | - | - | - | -  | - | - | - | - | - | -    | -  | - | -  | -    | -   | -     |
| ТСМ  | 0   | $\times$ | - |   |   |   | - | - | - | Ο | -  | -          | -  | - | - | - | -  |   | - | - | - | - | -    | -  | - | -  | -    | -   | -     |
| A/B  | 0   | $\times$ | - |   |   |   |   | - | - | Ο | -  | -          | -  | - | - | - | -  | - |   | - | - | - | -    | -  | - | -  | -    | -   | -     |
| HPCM | 0   | $\times$ | - |   |   |   |   |   | - | Ο | -  | -          | -  | - | - | - | -  | - | - |   | - | - | -    | -  | - | -  | -    | -   | -     |
| EPS  | 0   | -        | - | - | - | - | - | - | - | - | -  | -          | -  | - | - | - | -  | - | - | - | - | - | -    | -  | - | -  | -    | -   | -     |
| ECM  | 0   | $\times$ | - |   |   |   |   |   |   | Ο | -  | -          | -  | - | - | - | -  | - | - | - | - | - | -    | -  | - | -  | -    | -   | -     |
| KPS  | 0   | $\times$ | - | - | - | - | - | - | - | Ο | Ο  | -          | -  | - | - | - | -  | - | - | - | - | - | -    | -  | - | -  | -    | -   | -     |
| AHL  | 0   | $\times$ | - | - | - | - | - | - | - | Ο | -  | $\bigcirc$ | -  | - | - | - | -  | - | - | - | - | - | -    | -  | - | -  | -    | -   | -     |
| EOP  | 0   | $\times$ | - |   |   |   |   |   | - | Ó | -  | -          | -  | - | - | - | -  | - | - |   | - | - | -    | -  |   | -  | -    |     | -     |
| BECM | 0   | $\times$ | - |   |   |   |   |   | - | Ó | -  | -          | -  | - | - | - | -  | - | - |   | - | - | -    | -  |   |    | -    | -   |       |
| DMCM | 0   | $\times$ | - |   |   |   |   |   | - | 0 | -  | -          | -  | - | - | - | -  | - | - |   | - | - | -    | -  |   |    |      | -   | -     |
|      |     |          |   |   |   |   |   |   |   |   |    |            |    |   |   |   |    |   |   |   |   |   |      |    |   |    |      | LAN | 01773 |

### • When MAIN-CAN 2-2 is open

|      | (A) | (B)      |            |            |   |   |   |   |   |            |            |      |    |   |   | ( | (C) |   |   |   |   |   |      |    |   |    |     |     |      |
|------|-----|----------|------------|------------|---|---|---|---|---|------------|------------|------|----|---|---|---|-----|---|---|---|---|---|------|----|---|----|-----|-----|------|
|      |     |          |            |            |   |   |   |   |   |            | MA         | IN-C | AN |   |   |   |     |   |   |   |   | Р | U-CA | ٨N |   | HE | V-C | ٩N  |      |
|      |     |          | 1          |            |   |   | 2 |   | 3 |            | 0          |      |    |   |   |   | 2   | 2 |   |   |   | 1 | 1    | 1  |   | 1  |     | 1   |      |
|      |     |          | 1          | 1          | 2 | 3 | 4 | 5 | 1 |            |            |      |    | 2 |   |   | 3   |   | 4 | Ę | 5 | 1 | 2    | 1  | 1 | 2  | 3   | 1   | 2    |
|      |     |          | -          | -          | - | - | - | - | - | 0          | 1          | 2    | 1  | 2 | 3 | 1 | 2   | 3 | 1 | 1 | 2 | - | -    | 1  | - | -  | -   | 1   | 1    |
|      |     |          | $\bigcirc$ | $\bigcirc$ |   |   |   |   |   | $\bigcirc$ | $\bigcirc$ | Ο    |    |   |   | - | -   |   |   |   |   | - | -    | -  |   |    |     |     |      |
| VDC  | 0   | 0        | $\bigcirc$ | -          | - | - | - | - | - | $\bigcirc$ | -          | -    | -  | - | - | - | -   | - | - | - | - | - | -    | -  | - | -  | -   | -   | -    |
| BIU  | 0   | 0        | -          | $\bigcirc$ | - | - | - | - | - | $\bigcirc$ | -          | -    | -  | - | - | - | -   | - | - | - | - | - | -    | -  | - | -  | -   | -   | -    |
| MFD  | 0   | $\times$ | -          | Ο          |   | - | - | - | - | $\bigcirc$ | -          | -    |    | - | - | - | -   | - | - | - | - | - | -    | -  | - | -  | -   | -   | -    |
| A/C  | 0   | $\times$ | -          | 0          |   | - | - | - | - | 0          | -          | -    | -  |   | - | - | -   | - | - | - | - | - | -    | -  | - | -  | -   | -   | -    |
| MET  | 0   | $\times$ | -          | 0          |   | - | - | - | - | 0          | -          | -    | -  | - |   | - | -   | - | - | - | - | - | -    | -  | - | -  | -   | -   | -    |
| RST  | 0   | -        | -          | -          | - | - | - | - | - | -          | -          | -    | -  | - | - | - | -   | - | - | - | - | - | -    | -  | - | -  | -   | -   | -    |
| STR  | 0   | -        | -          | -          | - | - | - | - | - | -          | -          | -    | -  | - | - | - | -   | - | - | - | - | - | -    | -  | - | -  | -   | -   | -    |
| ТСМ  | 0   | $\times$ | -          | Ο          |   |   | - | - | - | 0          | -          | -    | -  | - | - | - | -   |   | - | - | - | - | -    | -  | - | -  | -   | -   | -    |
| A/B  | 0   | $\times$ | -          | Ο          |   |   |   | - | - | 0          | -          | -    | -  | - | - | - | -   | - |   | - | - | - | -    | -  | - | -  | -   | -   | -    |
| HPCM | 0   | $\times$ | -          | 0          |   |   |   |   | - | 0          | -          | -    | -  | - | - | - | -   | - | - |   | - | - | -    | -  | - | -  | -   | -   | -    |
| EPS  | 0   | -        | -          | -          | - | - | - | - | - | -          | -          | -    | -  | - | - | - | -   | - | - | - | - | - | -    | -  | - | -  | -   | -   | -    |
| ECM  | 0   | $\times$ | -          | 0          |   |   |   |   |   | Ο          | -          | -    | -  | - | - | - | -   | - | - | - | - | - | -    | -  | - | -  | -   | -   | -    |
| KPS  | 0   | $\times$ | -          | -          | - | - | - | - | - | 0          | $\bigcirc$ | -    | -  | - | - | - | -   | - | - | - | - | - | -    | -  | - | -  | -   | -   | -    |
| AHL  | 0   | $\times$ | -          | -          | - | - | - | - | - | 0          | -          | Ο    | -  | - | - | - | -   | - | - | - | - | - | -    | -  | - | -  | -   | -   | -    |
| EOP  | 0   | $\times$ | -          | 0          |   |   |   |   | - | 0          | -          | -    | -  | - | - | - | -   | - | - |   | - | - | -    | -  |   | -  | -   |     | -    |
| BECM | 0   | $\times$ | -          | 0          |   |   |   |   | - | 0          | -          | -    | -  | - | - | - | -   | - | - |   | - | - | -    | -  |   |    | -   | -   |      |
| DMCM | 0   | $\times$ | -          | 0          |   |   |   |   | - | 0          | -          | -    | -  | - | - | - | -   | - | - |   | - | - | -    | -  |   |    |     | -   | -    |
|      |     |          |            |            |   |   |   |   |   |            |            |      |    |   |   |   |     |   |   |   |   |   |      |    |   |    |     | LAN | 0177 |

### • When MAIN-CAN 2-2-1 is open

| Image: black         Image: black         Image: black <th< th=""><th></th><th>(A)</th><th>(B)</th><th></th><th></th><th></th><th></th><th></th><th></th><th></th><th></th><th></th><th></th><th></th><th></th><th></th><th>(</th><th>C)</th><th></th><th></th><th></th><th></th><th></th><th></th><th></th><th></th><th></th><th></th><th></th><th></th></th<> |      | (A) | (B)      |   |   |   |   |   |   |   |            |    |            |    |   |   | ( | C) |   |   |   |   |   |      |    |   |            |      |    |            |
|----------------------------------------------------------------------------------------------------|------|-----|----------|---|---|---|---|---|---|---|------------|----|------------|----|---|---|---|----|---|---|---|---|---|------|----|---|------------|------|----|------------|
| 1         ·         ·         ·         ·         ·         ·         ·         ·         ·         ·         ·         ·         ·         ·         ·         ·         ·         ·         ·         ·         ·         ·         ·         ·         ·         ·         ·         ·         ·         ·         ·         ·         ·         ·         ·         ·         ·         ·         ·         ·         ·         ·         ·         ·         ·         ·         ·         ·         ·         ·         ·         ·         ·         ·         ·         ·         ·         ·         ·         ·         ·         ·         ·         ·         ·         ·         ·         ·         ·         ·         ·         ·         ·         ·         ·         ·         ·         ·         ·         ·         ·         ·         ·         ·         ·         ·         ·         ·         ·         ·         ·         ·         ·         ·         ·         ·         ·         ·         ·         ·         ·         ·         ·         ·         ·         ·                                                                                                    |      |     |          |   |   |   |   |   |   |   |            | MA | IN-C       | AN |   |   |   |    |   |   |   |   | Р | U-CA | ٨N |   | HE         | V-C/ | ٩N |            |
| 1         1         2         3         4         5         1         2         3         1         2         3         1         2         3         1         2         3         1         2         3         1         2         3         1         2         3         1         2         3         1         2         3         1         1         2         1         1         2         3         1         1         2         3         1         1         2         3         1         1         2         3         1         1         2         3         1         1         2         3         1         1         2         3         1         1         2         3         1         1         2         3         1         1         2         3         1         1         2         3         1         1         1         1         1         1         1         1         1         1         1         1         1         1         1         1         1         1         1         1         1         1         1         1         1         1         1                                                                                                    |      |     |          | 1 |   |   | 2 | 2 |   | 3 |            | 0  |            |    |   |   |   | 2  | 2 |   |   |   | 1 | l    | 1  |   | 1          |      | 1  |            |
| -         -         -         -         -         -         -         0         1         2         1         2         3         1         2         3         1         1         2         -         1         1         1         -         1         1         1         1         1         1         1         1         1         1         1         1         1         1         1         1         1         1         1         1         1         1         1         1         1         1         1         1         1         1         1         1         1         1         1         1         1         1         1         1         1         1         1         1         1         1         1         1         1         1         1         1         1         1         1         1         1         1         1         1         1         1         1         1         1         1         1         1         1         1         1         1         1         1         1         1         1         1         1         1         1         1         1                                                                                                    |      |     |          | 1 | 1 | 2 | 3 | 4 | 5 | 1 |            |    |            |    | 2 |   |   | 3  |   | 4 | Ę | 5 | 1 | 2    | 1  | 1 | 2          | 3    | 1  | 2          |
| Mark       Mark                                                                                                    |      |     |          | - | - | - | - | - | - | - | 0          | 1  | 2          | 1  | 2 | 3 | 1 | 2  | 3 | 1 | 1 | 2 | - | -    | 1  | - | -          | -    | 1  | 1          |
| VDC       O       O       O       I       I       O       I       O       I       I <thi< th=""> <thi< th=""> <thi< th=""></thi<></thi<></thi<>                                                                                                    |      |     |          | Ο | Ο | Ο | 0 | Ο | 0 | 0 | $\bigcirc$ | 0  | $\bigcirc$ |    | Ο | 0 | - | -  | Ο | 0 | 0 | 0 | - | -    | -  | 0 | $\bigcirc$ | 0    | 0  | 0          |
| BIU       O       O                                                                                                    | VDC  | 0   | 0        | Ο | - | - | - | - | - | - | 0          | -  | -          | -  | - | - | - | -  | - | - | - | - | - | -    | -  | - | -          | -    | -  | -          |
| MFD       O       X       I       O       I       I       O       I       I <thi< th=""> <thi< th=""> <thi< th=""></thi<></thi<></thi<>                                                                                                    | BIU  | 0   | 0        | - | 0 | - | - | - | - | - | 0          | -  | -          | -  | - | - | - | -  | - | - | - | - | - | -    | -  | - | -          | -    | -  | -          |
| A/C       O       O                                                                                                    | MFD  | 0   | $\times$ | - | 0 | 0 | - | - | - | - | 0          | -  | -          |    | - | - | - | -  | - | - | - | - | - | -    | -  | - | -          | -    | -  | -          |
| MET       0       0       0       0       0       0       0       0       0       0       0       0       0       0       0       0       0       0       0       0       0       0       0       0       0       0       0       0       0       0       0       0       0       0       0       0       0       0       0       0       0       0       0       0       0       0       0       0       0       0       0       0       0       0       0       0       0       0       0       0       0       0       0       0       0       0       0       0       0       0       0       0       0       0       0       0       0       0       0       0       0       0       0       0       0       0       0       0       0       0       0       0       0       0       0       0       0       0       0       0       0       0       0       0       0       0       0       0       0       0       0       0       0       0       0       0       0       0                                                                                                    | A/C  | 0   | 0        | - | 0 | 0 | - | - | - | - | $\bigcirc$ | -  | -          | -  | 0 | - | - | -  | - | - | - | - | - | -    | -  | - | -          | -    | -  | -          |
| RST       O <td< td=""><td>MET</td><td>0</td><td>0</td><td>-</td><td>0</td><td>0</td><td>-</td><td>-</td><td>-</td><td>-</td><td>0</td><td>-</td><td>-</td><td>-</td><td>-</td><td>0</td><td>-</td><td>-</td><td>-</td><td>-</td><td>-</td><td>-</td><td>-</td><td>-</td><td>-</td><td>-</td><td>-</td><td>-</td><td>-</td><td>-</td></td<>                                                                                                    | MET  | 0   | 0        | - | 0 | 0 | - | - | - | - | 0          | -  | -          | -  | - | 0 | - | -  | - | - | - | - | - | -    | -  | - | -          | -    | -  | -          |
| STR       O <th< td=""><td>RST</td><td>0</td><td>-</td><td>-</td><td>-</td><td>-</td><td>-</td><td>-</td><td>-</td><td>-</td><td>-</td><td>-</td><td>-</td><td>-</td><td>-</td><td>-</td><td>-</td><td>-</td><td>-</td><td>-</td><td>-</td><td>-</td><td>-</td><td>-</td><td>-</td><td>-</td><td>-</td><td>-</td><td>-</td><td>-</td></th<>                                                                                                    | RST  | 0   | -        | - | - | - | - | - | - | - | -          | -  | -          | -  | - | - | - | -  | - | - | - | - | - | -    | -  | - | -          | -    | -  | -          |
| TCM       O       O       I       O       I       I                                                                                                    | STR  | 0   | -        | - | - | - | - | - | - | - | -          | -  | -          | -  | - | - | - | -  | - | - | - | - | - | -    | -  | - | -          | -    | -  | -          |
| A/B       O       O                                                                                                    | ТСМ  | 0   | 0        | - | 0 | 0 | 0 | - | - | - | 0          | -  | -          | -  | - | - | - | -  | 0 | - | - | - | - | -    | -  | - | -          | -    | -  | -          |
| HPCM       O       O                                                                                                    | A/B  | 0   | 0        | - | 0 | 0 | Ο | 0 | - | - | $\bigcirc$ | -  | -          | -  | - | - | - | -  | - | 0 | - | - | - | -    | -  | - | -          | -    | -  | -          |
| EPS       O       -       -       -       -       -       -       -       -       -       -       -       -       -       -       -       -       -       -       -       -       -       -       -       -       -       -       -       -       -       -       -       -       -       -       -       -       -       -       -       -       -       -       -       -       -       -       -       -       -       -       -       -       -       -       -       -       -       -       -       -       -       -       -       -       -       -       -       -       -       -       -       -       -       -       -       -       -       -       -       -       -       -       -       -       -       -       -       -       -       -       -       -       -       -       -       -       -       -       -       -       -       -       -       -       -       -       -       -       -       -       -       -       -       -       -       -       -                                                                                                    | HPCM | 0   | 0        | - | 0 | 0 | Ο | 0 | 0 | - | 0          | -  | -          | -  | - | - | - | -  | - | - | 0 | - | - | -    | -  | - | -          | -    | -  | -          |
| ECM       O       O                                                                                                    | EPS  | 0   | -        | - | - | - | - | - | - | - | -          | -  | -          | -  | - | - | - | -  | - | - | - | - | - | -    | -  | - | -          | -    | -  | -          |
| KPS       O       O       I       I                                                                                                    | ECM  | 0   | 0        | - | 0 | 0 | 0 | 0 | 0 | 0 | 0          | -  | -          | -  | - | - | - | -  | - | - | - | - | - | -    | -  | - | -          | -    | -  | -          |
| AHL       O       O       I       I                                                                                                    | KPS  | 0   | 0        | - | - | - | - | - | - | - | 0          | 0  | -          | -  | - | - | - | -  | - | - | - | - | - | -    | -  | - | -          | -    | -  | -          |
| EOP       O       -       O       O       O       O       O       -       O       -       -       -       -       -       -       -       -       -       -       -       -       -       -       -       -       -       -       -       -       -       -       -       -       -       -       -       -       -       -       -       -       -       -       -       -       -       -       -       -       -       -       -       -       -       -       -       -       -       -       -       -       -       -       -       -       -       -       -       -       -       -       -       -       -       -       -       -       -       -       -       -       -       -       -       -       -       -       -       -       -       -       -       -       -       -       -       -       -       -       -       -       -       -       -       -       -       -       -       -       -       -       -       -       -       -       -       -       -                                                                                                    | AHL  | 0   | 0        | - | - | - | - | - | - | - | 0          | -  | 0          | -  | - | - | - | -  | - | - | - | - | - | -    | -  | - | -          | -    | -  | -          |
| BECM       O       O       O       O       O       O       O       O       I       I                                                                                                    | EOP  | 0   | 0        | - | 0 | 0 | 0 | 0 | 0 | - | 0          | -  | -          | -  | - | - | - | -  | - | - | 0 | - | - | -    | -  | 0 | -          | -    | 0  | -          |
|                                                                                                    | BECM | 0   | 0        | - | 0 | 0 | 0 | 0 | 0 | - | 0          | -  | -          | -  | - | - | - | -  | - | - | 0 | - | - | -    | -  | 0 | 0          | -    | -  | $\bigcirc$ |
|                                                                                                    | DMCM | 0   | 0        | - | 0 | 0 | 0 | 0 | 0 | - | 0          | -  | -          | -  | - | - | - | -  | - | - | 0 | - | - | -    | -  | 0 | 0          | 0    | -  | -          |

#### • When MAIN-CAN 2-2-2 is open

|      | (A) | (B)      |   |   |            |            |   |            |            |   |    |            |    |   |            | ( | C) |   |            |   |            |   |      |    |   |            |       |    |   |
|------|-----|----------|---|---|------------|------------|---|------------|------------|---|----|------------|----|---|------------|---|----|---|------------|---|------------|---|------|----|---|------------|-------|----|---|
|      |     |          |   |   |            |            |   |            |            |   | MA | IN-C       | AN |   |            |   |    |   |            |   |            | Р | U-CA | ٨N |   | HE         | EV-C/ | ٩N |   |
|      |     |          | 1 |   |            | 1          | 2 |            | 3          |   | 0  |            |    |   |            |   | 2  | 2 |            |   |            | 1 |      | 1  |   | 1          |       | 1  | 1 |
|      |     |          | 1 | 1 | 2          | 3          | 4 | 5          | 1          |   |    |            |    | 2 |            |   | 3  |   | 4          | Ę | 5          | 1 | 2    | 1  | 1 | 2          | 3     | 1  | 2 |
|      |     |          | - | - | -          | -          | - | -          | -          | 0 | 1  | 2          | 1  | 2 | 3          | 1 | 2  | 3 | 1          | 1 | 2          | - | -    | 1  | - | -          | -     | 1  | 1 |
|      |     |          | 0 | 0 | 0          | $\bigcirc$ | 0 | $\bigcirc$ | $\bigcirc$ | 0 | 0  | $\bigcirc$ | Ο  |   | $\bigcirc$ | - | -  | 0 | $\bigcirc$ | 0 | $\bigcirc$ | - | -    | -  | 0 | $\bigcirc$ | 0     | Ο  | 0 |
| VDC  | 0   | 0        | Ο | - | -          | -          | - | -          | -          | Ο | -  | -          | -  | - | -          | - | -  | - | -          | - | -          | - | -    | -  | - | -          | -     | -  | - |
| BIU  | 0   | 0        | - | Ο | -          | -          | - | -          | -          | Ο | -  | -          | -  | - | -          | - | -  | - | -          | - | -          | - | -    | -  | - | -          | -     | -  | - |
| MFD  | 0   | 0        | - | Ο | $\bigcirc$ | -          | - | -          | -          | Ο | -  | -          | Ο  | - | -          | - | -  | - | -          | - | -          | - | -    | -  | - | -          | -     | -  | - |
| A/C  | 0   | $\times$ | - | Ο | 0          | -          | - | -          | -          | Ο | -  | -          | -  |   | -          | - | -  | - | -          | - | -          | - | -    | -  | - | -          | -     | -  | - |
| MET  | 0   | 0        | - | 0 | Ο          | -          | - | -          | -          | Ο | -  | -          | -  | - | Ο          | - | -  | - | -          | - | -          | - | -    | -  | - | -          | -     | -  | - |
| RST  | 0   | -        | - | - | -          | -          | - | -          | -          | - | -  | -          | -  | - | -          | - | -  | - | -          | - | -          | - | -    | -  | - | -          | -     | -  | - |
| STR  | 0   | -        | - | - | -          | -          | - | -          | -          | - | -  | -          | -  | - | -          | - | -  | - | -          | - | -          | - | -    | -  | - | -          | -     | -  | - |
| ТСМ  | 0   | 0        | - | 0 | 0          | $\bigcirc$ | - | -          | -          | Ο | -  | -          | -  | - | -          | - | -  | 0 | -          | - | -          | - | -    | -  | - | -          | -     | -  | - |
| A/B  | 0   | 0        | - | 0 | 0          | Ο          | 0 | -          | -          | Ο | -  | -          | -  | - | -          | - | -  | - | Ο          | - | -          | - | -    | -  | - | -          | -     | -  | - |
| HPCM | 0   | 0        | - | 0 | 0          | Ο          | 0 | Ο          | -          | 0 | -  | -          | -  | - | -          | - | -  | - | -          | Ο | -          | - | -    | -  | - | -          | -     | -  | - |
| EPS  | 0   | -        | - | - | -          | -          | - | -          | -          | - | -  | -          | -  | - | -          | - | -  | - | -          | - | -          | - | -    | -  | - | -          | -     | -  | - |
| ECM  | 0   | 0        | - | 0 | 0          | 0          | 0 | 0          | 0          | 0 | -  | -          | -  | - | -          | - | -  | - | -          | - | -          | - | -    | -  | - | -          | -     | -  | - |
| KPS  | 0   | 0        | - | - | -          | -          | - | -          | -          | 0 | 0  | -          | -  | - | -          | - | -  | - | -          | - | -          | - | -    | -  | - | -          | -     | -  | - |
| AHL  | 0   | 0        | - | - | -          | -          | - | -          | -          | 0 | -  | 0          | -  | - | -          | - | -  | - | -          | - | -          | - | -    | -  | - | -          | -     | -  | - |
| EOP  | 0   | 0        | - | 0 | 0          | 0          | 0 | 0          | -          | 0 | -  | -          | -  | - | -          | - | -  | - | -          | 0 | -          | - | -    | -  | 0 | -          | -     | 0  | - |
| BECM | 0   | 0        | - | 0 | 0          | 0          | 0 | 0          | -          | 0 | -  | -          | -  | - | -          | - | -  | - | -          | 0 | -          | - | -    | -  | 0 | 0          | -     | -  | 0 |
| DMCM | 0   | 0        | - | 0 | 0          | 0          | 0 | 0          | -          | 0 | -  | -          | -  | - | -          | - | -  | - | -          | 0 | -          | - | -    | -  | 0 | 0          | 0     | -  | - |

LAN01776

### • When MAIN-CAN 2-2-3 is open

|      | (A) | (B)      |   |   |            |            |            |   |   |   |    |      |    |   |   | ( | C) |   |            |   |   |   |      |    |   |    |      |    |       |
|------|-----|----------|---|---|------------|------------|------------|---|---|---|----|------|----|---|---|---|----|---|------------|---|---|---|------|----|---|----|------|----|-------|
|      |     |          |   |   |            |            |            |   |   |   | MA | IN-C | AN |   |   |   |    |   |            |   |   | Р | U-CA | ٨N |   | HE | V-C/ | ٩N |       |
|      |     |          | 1 |   |            |            | 2          |   | 3 |   | 0  |      |    |   |   |   | 2  | 2 |            |   |   | 1 |      | 1  |   | 1  |      | 1  |       |
|      |     |          | 1 | 1 | 2          | 3          | 4          | 5 | 1 |   |    |      |    | 2 |   |   | 3  |   | 4          | Ę | 5 | 1 | 2    | 1  | 1 | 2  | 3    | 1  | 2     |
|      |     |          | - | - | -          | -          | -          | - | - | 0 | 1  | 2    | 1  | 2 | 3 | 1 | 2  | 3 | 1          | 1 | 2 | - | -    | 1  | - | -  | -    | 1  | 1     |
|      |     |          | 0 | 0 | $\bigcirc$ | 0          | 0          | 0 | 0 | 0 | 0  | 0    | 0  | Ο |   | - | -  | Ο | $\bigcirc$ | 0 | 0 | - | -    | -  | 0 | Ο  | 0    | Ο  | 0     |
| VDC  | 0   | 0        | 0 | - | -          | -          | -          | - | - | 0 | -  | -    | -  | - | - | - | -  | - | -          | - | - | - | -    | -  | - | -  | -    | -  | -     |
| BIU  | 0   | 0        | - | 0 | -          | -          | -          | - | - | Ο | -  | -    | -  | - | - | - | -  | - | -          | - | - | - | -    | -  | - | -  | -    | -  | -     |
| MFD  | 0   | 0        | - | 0 | $\bigcirc$ | -          | -          | - | - | Ο | -  | -    | 0  | - | - | - | -  | - | -          | - | - | - | -    | -  | - | -  | -    | -  | -     |
| A/C  | 0   | 0        | - | 0 | $\bigcirc$ | -          | -          | - | - | Ο | -  | -    | -  | Ο | - | - | -  | - | -          | - | - | - | -    | -  | - | -  | -    | -  | -     |
| MET  | 0   | $\times$ | - | Ο | $\bigcirc$ | -          | -          | - | - | Ο | -  | -    | -  | - |   | - | -  | - | -          | - | - | - | -    | -  | - | -  | -    | -  | -     |
| RST  | 0   | -        | - | - | -          | -          | -          | - | - | - | -  | -    | -  | - | - | - | -  | - | -          | - | - | - | -    | -  | - | -  | -    | -  | -     |
| STR  | 0   | -        | - | - | -          | -          | -          | - | - | - | -  | -    | -  | - | - | - | -  | - | -          | - | - | - | -    | -  | - | -  | -    | -  | -     |
| ТСМ  | 0   | 0        | - | 0 | $\bigcirc$ | Ο          | -          | - | - | Ο | -  | -    | -  | - | - | - | -  | 0 | -          | - | - | - | -    | -  | - | -  | -    | -  | -     |
| A/B  | 0   | 0        | - | 0 | Ο          | 0          | 0          | - | - | 0 | -  | -    | -  | - | - | - | -  | - | Ο          | - | - | - | -    | -  | - | -  | -    | -  | -     |
| HPCM | 0   | 0        | - | 0 | $\bigcirc$ | $\bigcirc$ | $\bigcirc$ | Ο | - | Ο | -  | -    | -  | - | - | - | -  | - | -          | Ο | - | - | -    | -  | - | -  | -    | -  | -     |
| EPS  | 0   | -        | - | - | -          | -          | -          | - | - | - | -  | -    | -  | - | - | - | -  | - | -          | - | - | - | -    | -  | - | -  | -    | -  | -     |
| ECM  | 0   | 0        | - | 0 | Ο          | 0          | 0          | 0 | 0 | Ο | -  | -    | -  | - | - | - | -  | - | -          | - | - | - | -    | -  | - | -  | -    | -  | -     |
| KPS  | 0   | 0        | - | - | -          | -          | -          | - | - | Ο | 0  | -    | -  | - | - | - | -  | - | -          | - | - | - | -    | -  | - | -  | -    | -  | -     |
| AHL  | 0   | 0        | - | - | -          | -          | -          | - | - | Ο | -  | Ο    | -  | - | - | - | -  | - | -          | - | - | - | -    | -  | - | -  | -    | -  | -     |
| EOP  | 0   | 0        | - | 0 | $\bigcirc$ | 0          | 0          | 0 | - | 0 | -  | -    | -  | - | - | - | -  | - | -          | 0 | - | - | -    | -  | 0 | -  | -    | Ο  | -     |
| BECM | 0   | 0        | - | 0 | $\bigcirc$ | 0          | 0          | 0 | - | 0 | -  | -    | -  | - | - | - | -  | - | -          | 0 | - | - | -    | -  | 0 | Ο  | -    | -  | Ο     |
| DMCM | 0   | 0        | - | 0 | 0          | 0          | 0          | 0 | - | 0 | -  | -    | -  | - | - | - | -  | - | -          | 0 | - | - | -    | -  | 0 | 0  | 0    | -  | -     |
|      |     |          |   |   |            |            |            |   |   |   |    |      |    |   |   |   |    |   |            |   |   |   |      |    |   |    |      |    | 01777 |

### • When MAIN-CAN 2-3 is open

|      | (A) | (B)      |   |            |   |   |   |   |   |   |            |            |            |            |            | ( | C) |   |   |   |   |   |      |   |   |    |     |    |     |
|------|-----|----------|---|------------|---|---|---|---|---|---|------------|------------|------------|------------|------------|---|----|---|---|---|---|---|------|---|---|----|-----|----|-----|
|      |     |          |   |            |   |   |   |   |   |   | MA         | IN-C       | AN         |            |            |   |    |   |   |   |   | Р | U-CA | N |   | HE | V-C | ٩N |     |
|      |     |          | 1 |            |   | 1 | 2 |   | 3 |   | 0          |            |            |            |            |   | 2  | 2 |   |   |   | 1 | I    | 1 |   | 1  |     | 1  |     |
|      |     |          | 1 | 1          | 2 | 3 | 4 | 5 | 1 |   |            |            |            | 2          |            |   | 3  |   | 4 | Ę | 5 | 1 | 2    | 1 | 1 | 2  | 3   | 1  | 2   |
|      |     |          | - | -          | - | - | - | - | - | 0 | 1          | 2          | 1          | 2          | 3          | 1 | 2  | 3 | 1 | 1 | 2 | - | -    | 1 | - | -  | -   | 1  | 1   |
|      |     |          | Ο | $\bigcirc$ | 0 |   |   |   |   | Ο | $\bigcirc$ | $\bigcirc$ | $\bigcirc$ | $\bigcirc$ | $\bigcirc$ | - | -  |   |   |   |   | - | -    | - |   |    |     |    |     |
| VDC  | 0   | 0        | Ο | -          | - | - | - | - | - | Ο | -          | -          | -          | -          | -          | - | -  | - | - | - | - | - | -    | - | - | -  | -   | -  | -   |
| BIU  | 0   | 0        | - | 0          | - | - | - | - | - | Ο | -          | -          | -          | -          | -          | - | -  | - | - | - | - | - | -    | - | - | -  | -   | -  | -   |
| MFD  | 0   | 0        | - | 0          | Ο | - | - | - | - | 0 | -          | -          | 0          | -          | -          | - | -  | - | - | - | - | - | -    | - | - | -  | -   | -  | -   |
| A/C  | 0   | 0        | - | 0          | Ο | - | - | - | - | Ο | -          | -          | -          | $\bigcirc$ | -          | - | -  | - | - | - | - | - | -    | - | - | -  | -   | -  | -   |
| MET  | 0   | 0        | - | $\bigcirc$ | 0 | - | - | - | - | Ο | -          | -          | -          | -          | Ο          | - | -  | - | - | - | - | - | -    | - | - | -  | -   | -  | -   |
| RST  | 0   | -        | - | -          | - | - | - | - | - | - | -          | -          | -          | -          | -          | - | -  | - | - | - | - | - | -    | - | - | -  | -   | -  | -   |
| STR  | 0   | -        | - | -          | - | - | - | - | - | - | -          | -          | -          | -          | -          | - | -  | - | - | - | - | - | -    | - | - | -  | -   | -  | -   |
| ТСМ  | 0   | $\times$ | - | $\bigcirc$ | Ο |   | - | - | - | Ο | -          | -          | -          | -          | -          | - | -  |   | - | - | - | - | -    | - | - | -  | -   | -  | -   |
| A/B  | 0   | $\times$ | - | $\bigcirc$ | 0 |   |   | - | - | Ο | -          | -          | -          | -          | -          | - | -  | - |   | - | - | - | -    | - | - | -  | -   | -  | -   |
| HPCM | 0   | $\times$ | - | 0          | Ο |   |   |   | - | Ο | -          | -          | -          | -          | -          | - | -  | - | - |   | - | - | -    | - | - | -  | -   | -  | -   |
| EPS  | 0   | -        | - | -          | - | - | - | - | - | - | -          | -          | -          | -          | -          | - | -  | - | - | - | - | - | -    | - | - | -  | -   | -  | -   |
| ECM  | 0   | $\times$ | - | 0          | Ο |   |   |   |   | 0 | -          | -          | -          | -          | -          | - | -  | - | - | - | - | - | -    | - | - | -  | -   | -  | -   |
| KPS  | 0   | 0        | - | -          | - | - | - | - | - | Ο | $\bigcirc$ | -          | -          | -          | -          | - | -  | - | - | - | - | - | -    | - | - | -  | -   | -  | -   |
| AHL  | 0   | 0        | - | -          | - | - | - | - | - | 0 | -          | Ο          | -          | -          | -          | - | -  | - | - | - | - | - | -    | - | - | -  | -   | -  | -   |
| EOP  | 0   | $\times$ | - | 0          | 0 |   |   |   | - | 0 | -          | -          | -          | -          | -          | - | -  | - | - |   | - | - | -    | - |   | -  | -   |    | -   |
| BECM | 0   | $\times$ | - | 0          | 0 |   |   |   | - | 0 | -          | -          | -          | -          | -          | - | -  | - | - |   | - | - | -    | - |   |    | -   | -  |     |
| DMCM | 0   | $\times$ | - | 0          | 0 |   |   |   | - | 0 | -          | -          | -          | -          | -          | - | -  | - | - |   | - | - | -    | - |   |    |     | -  | -   |
|      |     |          |   |            |   |   |   |   |   |   |            |            |            |            |            |   |    |   |   |   |   |   |      |   |   |    |     |    | 017 |

#### LAN SYSTEM (DIAGNOSTICS)

#### When MAIN-CAN 2-3-1/2-3-2/2-5-2 is open

#### NOTE:

 Locations can be identified by the difference of data no-receive conditions between modules. <Ref. to LAN(HEV)(diag)-92, EXAMPLE OF DTC DATA NOT RECEIVED, LIST, List of Diagnostic Trouble Code (DTC).>

• If the remote engine starter does not operate even though no DTC has been detected, check the lines of the remote engine starter.

|      | (A)                                                                                                    | (B) |            |   |   |   |   |   |   |   |    |      |    |   |   | ( | (C) |            |   |   |   |   |      |    |   |            |     |     |      |
|------|----------------------------------------------------------------------------------------------------|-----|------------|---|---|---|---|---|---|---|----|------|----|---|---|---|-----|------------|---|---|---|---|------|----|---|------------|-----|-----|------|
|      |                                                                                                    |     |            |   |   |   |   |   |   |   | MA | IN-C | AN |   |   |   |     |            |   |   |   | Р | U-CA | ١N |   | HE         | V-C | AN  |      |
|      |                                                                                                    |     | 1          |   |   | 2 | 2 |   | 3 |   | 0  |      |    |   |   |   | 2   |            |   |   |   | 1 |      | 1  |   | 1          |     | 1   |      |
|      |                                                                                                    |     | 1          | 1 | 2 | 3 | 4 | 5 | 1 |   |    |      |    | 2 |   |   | 3   |            | 4 | Ę | 5 | 1 | 2    | 1  | 1 | 2          | 3   | 1   | 2    |
|      |                                                                                                    |     | -          | - | - | - | - | - | - | 0 | 1  | 2    | 1  | 2 | 3 | 1 | 2   | 3          | 1 | 1 | 2 | - | -    | 1  | - | -          | -   | 1   | 1    |
|      |                                                                                                    |     | $\bigcirc$ | 0 | 0 | 0 | 0 | 0 | 0 | 0 | 0  | Ο    | 0  | 0 | 0 | - | -   | 0          | 0 | 0 | Ο | - | -    | -  | 0 | 0          | 0   | 0   | 0    |
| VDC  | 0                                                                                                    | 0   | 0          | - | - | - | - | - | - | 0 | -  | -    | -  | - | - | - | -   | -          | - | - | - | - | -    | -  | - | -          | -   | -   | -    |
| BIU  | 0                                                                                                    | 0   | -          | 0 | - | - | - | - | - | 0 | -  | -    | -  | - | - | - | -   | -          | - | - | - | - | -    | -  | - | -          | -   | -   | -    |
| MFD  | FD       O       -       -       -       O       -       -       -       -       -       -       -       -       -       -       -       -       -       -       -       -       -       -       -       -       -       -       -       -       -       -       -       -       -       -       -       -       -       -       -       -       -       -       -       -       -       -       -       -       -       -       -       -       -       -       -       -       -       -       -       -       -       -       -       -       -       -       -       -       -       -       -       -       -       -       -       -       -       -       -       -       -       -       -       -       -       -       -       -       -       -       -       -       -       -       -       -       -       -       -       -       -       -       -       -       -       -       -       -       -       -       -       -       -       -       -       -       -                                                                                                    |     |            |   |   |   |   |   |   |   |    |      |    |   |   | - | -   |            |   |   |   |   |      |    |   |            |     |     |      |
| A/C  | Image: Normal and the second state of the second state of the second state |     |            |   |   |   |   |   |   |   |    |      |    |   |   | - | -   |            |   |   |   |   |      |    |   |            |     |     |      |
| MET  | /C       O       -       O       -       -       O       -       -       -       -       -       -       -       -       -       -       -       -       -       -       -       -       -       -       -       -       -       -       -       -       -       -       -       -       -       -       -       -       -       -       -       -       -       -       -       -       -       -       -       -       -       -       -       -       -       -       -       -       -       -       -       -       -       -       -       -       -       -       -       -       -       -       -       -       -       -       -       -       -       -       -       -       -       -       -       -       -       -       -       -       -       -       -       -       -       -       -       -       -       -       -       -       -       -       -       -       -       -       -       -       -       -       -       -       -       -       -       -                                                                                                    |     |            |   |   |   |   |   |   |   |    |      |    |   |   | - | -   |            |   |   |   |   |      |    |   |            |     |     |      |
| RST  | IET       O       O                                                                                                    |     |            |   |   |   |   |   |   |   |    |      |    |   |   | - | -   | -          |   |   |   |   |      |    |   |            |     |     |      |
| STR  | 0                                                                                                    | -   | -          | - | - | - | - | - | - | - | -  | -    | -  | - | - | - | -   | -          | - | - | - | - | -    | -  | - | -          | -   | -   | -    |
| ТСМ  | 0                                                                                                    | 0   | -          | Ο | Ο | Ο | - | - | - | Ο | -  | -    | -  | - | - | - | -   | $\bigcirc$ | - | - | - | - | -    | -  | - | -          | -   | -   | -    |
| A/B  | 0                                                                                                    | 0   | -          | 0 | 0 | Ο | 0 | - | - | Ο | -  | -    | -  | - | - | - | -   | -          | 0 | - | - | - | -    | -  | - | -          | -   | -   | -    |
| HPCM | 0                                                                                                    | 0   | -          | 0 | 0 | Ο | 0 | Ο | - | 0 | -  | -    | -  | - | - | - | -   | -          | - | Ο | - | - | -    | -  | - | -          | -   | -   | -    |
| EPS  | 0                                                                                                    | -   | -          | - | - | - | - | - | - | - | -  | -    | -  | - | - | - | -   | -          | - | - | - | - | -    | -  | - | -          | -   | -   | -    |
| ECM  | 0                                                                                                    | 0   | -          | 0 | 0 | Ο | 0 | 0 | 0 | 0 | -  | -    | -  | - | - | - | -   | -          | - | - | - | - | -    | -  | - | -          | -   | -   | -    |
| KPS  | 0                                                                                                    | 0   | -          | - | - | - | - | - | - | 0 | 0  | -    | -  | - | - | - | -   | -          | - | - | - | - | -    | -  | - | -          | -   | -   | -    |
| AHL  | 0                                                                                                    | 0   | -          | - | - | - | - | - | - | 0 | -  | 0    | -  | - | - | - | -   | -          | - | - | - | - | -    | -  | - | -          | -   | -   | -    |
| EOP  | 0                                                                                                    | 0   | -          | 0 | 0 | 0 | 0 | 0 | - | 0 | -  | -    | -  | - | - | - | -   | -          | - | Ο | - | - | -    | -  | 0 | -          | -   | 0   | -    |
| BECM | 0                                                                                                    | 0   | -          | 0 | 0 | 0 | 0 | 0 | - | 0 | -  | -    | -  | - | - | - | -   | -          | - | Ο | - | - | -    | -  | 0 | Ο          | -   | -   | 0    |
| DMCM | 0                                                                                                    | 0   | -          | 0 | 0 | 0 | 0 | 0 | - | 0 | -  | -    | -  | - | - | - | -   | -          | - | 0 | - | - | -    | -  | 0 | $\bigcirc$ | 0   | -   | -    |
|      |                                                                                                    |     |            |   |   |   |   |   |   |   |    |      |    |   |   |   |     |            |   |   |   |   |      |    |   |            |     | LAN | 0177 |

### • When MAIN-CAN 2-3-3 is open

|      | (A) | (B)      |   |   |            |   |            |   |   |   |    |      |    |   |            | ( | C) |   |   |   |   |   |      |    |   |    |       |     |            |
|------|-----|----------|---|---|------------|---|------------|---|---|---|----|------|----|---|------------|---|----|---|---|---|---|---|------|----|---|----|-------|-----|------------|
|      |     |          |   |   |            |   |            |   |   |   | MA | IN-C | AN |   |            |   |    |   |   |   |   | Р | U-CA | ٩N |   | HE | EV-C/ | ٩N  |            |
|      |     |          | 1 |   |            | 1 | 2          |   | 3 |   | 0  |      |    |   |            |   | 2  | 2 |   |   |   | 1 | I    | 1  |   | 1  |       | 1   | 1          |
|      |     |          | 1 | 1 | 2          | 3 | 4          | 5 | 1 |   |    |      |    | 2 |            |   | 3  |   | 4 | 5 | 5 | 1 | 2    | 1  | 1 | 2  | 3     | 1   | 2          |
|      |     |          | - | - | -          | - | -          | - | - | 0 | 1  | 2    | 1  | 2 | 3          | 1 | 2  | 3 | 1 | 1 | 2 | - | -    | 1  | - | -  | -     | 1   | 1          |
|      |     |          | 0 | 0 | 0          | 0 | Ο          | Ο | 0 | 0 | 0  | 0    | 0  | 0 | 0          | - | -  |   | 0 | 0 | 0 | - | -    | -  | 0 | 0  | 0     | Ο   | $\bigcirc$ |
| VDC  | 0   | 0        | 0 | - | -          | - | -          | - | - | 0 | -  | -    | -  | - | -          | - | -  | - | - | - | - | - | -    | -  | - | -  | -     | -   | -          |
| BIU  | 0   | 0        | - | 0 | -          | - | -          | - | - | 0 | -  | -    | -  | - | -          | - | -  | - | - | - | - | - | -    | -  | - | -  | -     | -   | -          |
| MFD  | 0   | 0        | - | Ο | $\bigcirc$ | - | -          | - | - | Ο | -  | -    | 0  | - | -          | - | -  | - | - | - | - | - | -    | -  | - | -  | -     | -   | -          |
| A/C  | 0   | 0        | - | Ο | $\bigcirc$ | - | -          | - | - | Ο | -  | -    | -  | Ο | -          | - | -  | - | - | - | - | - | -    | -  | - | -  | -     | -   | -          |
| MET  | 0   | 0        | - | Ο | $\bigcirc$ | - | -          | - | - | Ο | -  | -    | -  | - | $\bigcirc$ | - | -  | - | - | - | - | - | -    | -  | - | -  | -     | -   | -          |
| RST  | 0   | -        | - | - | -          | - | -          | - | - | - | -  | -    | -  | - | -          | - | -  | - | - | - | - | - | -    | -  | - | -  | -     | -   | -          |
| STR  | 0   | -        | - | - | -          | - | -          | - | - | - | -  | -    | -  | - | -          | - | -  | - | - | - | - | - | -    | -  | - | -  | -     | -   | -          |
| TCM  | 0   | $\times$ | - | Ο | Ο          | 0 | -          | - | - | Ο | -  | -    | -  | - | -          | - | -  |   | - | - | - | - | -    | -  | - | -  | -     | -   | -          |
| A/B  | 0   | 0        | - | Ο | $\bigcirc$ | 0 | Ο          | - | - | Ο | -  | -    | -  | - | -          | - | -  | - | Ο | - | - | - | -    | -  | - | -  | -     | -   | -          |
| HPCM | 0   | 0        | - | Ο | $\bigcirc$ | 0 | $\bigcirc$ | 0 | - | Ο | -  | -    | -  | - | -          | - | -  | - | - | 0 | - | - | -    | -  | - | -  | -     | -   | -          |
| EPS  | 0   | -        | - | - | -          | - | -          | - | - | - | -  | -    | -  | - | -          | - | -  | - | - | - | - | - | -    | -  | - | -  | -     | -   | -          |
| ECM  | 0   | 0        | - | Ο | 0          | 0 | 0          | 0 | Ο | 0 | -  | -    | -  | - | -          | - | -  | - | - | - | - | - | -    | -  | - | -  | -     | -   | -          |
| KPS  | 0   | 0        | - | - | -          | - | -          | - | - | Ο | 0  | -    | -  | - | -          | - | -  | - | - | - | - | - | -    | -  | - | -  | -     | -   | -          |
| AHL  | 0   | 0        | - | - | -          | - | -          | - | - | 0 | -  | 0    | -  | - | -          | - | -  | - | - | - | - | - | -    | -  | - | -  | -     | -   | -          |
| EOP  | 0   | 0        | - | 0 | 0          | 0 | 0          | 0 | - | 0 | -  | -    | -  | - | -          | - | -  | - | - | 0 | - | - | -    | -  | 0 | -  | -     | Ο   | -          |
| BECM | 0   | 0        | - | 0 | 0          | 0 | 0          | 0 | - | 0 | -  | -    | -  | - | -          | - | -  | - | - | 0 | - | - | -    | -  | 0 | 0  | -     | -   | 0          |
| DMCM | 0   | 0        | - | 0 | 0          | 0 | 0          | 0 | - | 0 | -  | -    | -  | - | -          | - | -  | - | - | 0 | - | - | -    | -  | 0 | 0  | 0     | -   | -          |
|      |     |          |   |   |            |   |            |   |   |   |    |      |    |   |            |   |    |   |   |   |   |   |      |    |   |    |       | LAN | 0178       |

• When MAIN-CAN 2-4 is open

|      | (A)                                                                                                    | (B)      |   |            |            |            |   |   |   |            |    |            |    |            |            | ( | C) |   |   |   |   |   |      |    |   |    |      |    |      |
|------|----------------------------------------------------------------------------------------------------|----------|---|------------|------------|------------|---|---|---|------------|----|------------|----|------------|------------|---|----|---|---|---|---|---|------|----|---|----|------|----|------|
|      |                                                                                                    |          |   |            |            |            |   |   |   |            | MA | IN-C       | AN |            |            |   |    |   |   |   |   | Р | U-CA | ٨N |   | HE | V-C/ | ٩N |      |
|      |                                                                                                    |          | 1 |            |            | 2          | 2 |   | 3 |            | 0  |            |    |            |            |   | 2  | 2 |   |   |   | 1 | l    | 1  |   | 1  |      | 1  | 1    |
|      |                                                                                                    |          | 1 | 1          | 2          | 3          | 4 | 5 | 1 |            |    |            |    | 2          |            |   | 3  |   | 4 | Ę | 5 | 1 | 2    | 1  | 1 | 2  | 3    | 1  | 2    |
|      |                                                                                                    |          | - | -          | -          | -          | - | - | - | 0          | 1  | 2          | 1  | 2          | 3          | 1 | 2  | 3 | 1 | 1 | 2 | - | -    | 1  | - | -  | -    | 1  | 1    |
|      |                                                                                                    |          | Ο | Ο          | $\bigcirc$ | Ο          |   |   |   | Ο          | Ο  | $\bigcirc$ | Ο  | $\bigcirc$ | $\bigcirc$ | - | -  | Ο |   |   |   | - | -    | -  |   |    |      |    |      |
| VDC  | 0                                                                                                    | 0        | 0 | -          | -          | -          | - | - | - | 0          | -  | -          | -  | -          | -          | - | -  | - | - | - | - | - | -    | -  | - | -  | -    | -  | -    |
| BIU  | 0                                                                                                    | 0        | - | Ο          | -          | -          | - | - | - | Ο          | -  | -          | -  | -          | -          | - | -  | - | - | - | - | - | -    | -  | - | -  | -    | -  | -    |
| MFD  | MFD       O       -       -       -       -       -       -       -       -       -       -       -       -       -       -       -       -       -       -       -       -       -       -       -       -       -       -       -       -       -       -       -       -       -       -       -       -       -       -       -       -       -       -       -       -       -       -       -       -       -       -       -       -       -       -       -       -       -       -       -       -       -       -       -       -       -       -       -       -       -       -       -       -       -       -       -       -       -       -       -       -       -       -       -       -       -       -       -       -       -       -       -       -       -       -       -       -       -       -       -       -       -       -       -       -       -       -       -       -       -       -       -       -       -       -       -       -       - |          |   |            |            |            |   |   |   |            |    |            |    |            |            | - | -  |   |   |   |   |   |      |    |   |    |      |    |      |
| A/C  | A/C       O       O |          |   |            |            |            |   |   |   |            |    |            |    |            |            | - | -  |   |   |   |   |   |      |    |   |    |      |    |      |
| MET  | A/C       0       -       0       -       -       0       -       -       -       -       -       -       -       -       -       -       -       -       -       -       -       -       -       -       -       -       -       -       -       -       -       -       -       -       -       -       -       -       -       -       -       -       -       -       -       -       -       -       -       -       -       -       -       -       -       -       -       -       -       -       -       -       -       -       -       -       -       -       -       -       -       -       -       -       -       -       -       -       -       -       -       -       -       -       -       -       -       -       -       -       -       -       -       -       -       -       -       -       -       -       -       -       -       -       -       -       -       -       -       -       -       -       -       -       -       -       -       - |          |   |            |            |            |   |   |   |            |    |            |    |            |            | - | -  |   |   |   |   |   |      |    |   |    |      |    |      |
| RST  | MET       O       O |          |   |            |            |            |   |   |   |            |    |            |    |            |            | - | -  |   |   |   |   |   |      |    |   |    |      |    |      |
| STR  | 0                                                                                                    | -        | - | -          | -          | -          | - | - | - | -          | -  | -          | I  | -          | -          | - | -  | - | - | - | - | - | -    | -  | - | -  | -    | -  | -    |
| ТСМ  | 0                                                                                                    | 0        | - | Ο          | $\bigcirc$ | 0          | - | - | - | Ο          | -  | -          | -  | -          | -          | - | -  | Ο | - | - | - | - | -    | -  | - | -  | -    | -  | -    |
| A/B  | 0                                                                                                    | $\times$ | - | 0          | Ο          | 0          |   | - | - | 0          | -  | -          | -  | -          | -          | - | -  | - |   | - | - | - | -    | -  | - | -  | -    | -  | -    |
| HPCM | 0                                                                                                    | $\times$ | - | 0          | Ο          | 0          |   |   | - | Ο          | -  | -          | -  | -          | -          | - | -  | - | - |   | - | - | -    | -  | - | -  | -    | -  | -    |
| EPS  | 0                                                                                                    | -        | - | -          | -          | -          | - | - | - | -          | -  | -          | -  | -          | -          | - | -  | - | - | - | - | - | -    | -  | - | -  | -    | -  | -    |
| ECM  | 0                                                                                                    | $\times$ | - | 0          | Ο          | Ο          |   |   |   | Ο          | -  | -          | -  | -          | -          | - | -  | - | - | - | - | - | -    | -  | - | -  | -    | -  | -    |
| KPS  | 0                                                                                                    | 0        | - | -          | -          | -          | - | - | - | Ο          | Ο  | -          | -  | -          | -          | - | -  | - | - | - | - | - | -    | -  | - | -  | -    | -  | -    |
| AHL  | 0                                                                                                    | Ó        | - | -          | -          | -          | - | - | - | 0          | -  | 0          | -  | -          | -          | - | -  | - | - | - | - | - | -    | -  | - | -  | -    | -  | -    |
| EOP  | 0                                                                                                    | $\times$ | - | $\bigcirc$ | $\bigcirc$ | $\bigcirc$ |   |   | - | $\bigcirc$ | -  | -          | -  | -          | -          | - | -  | - | - |   | - | - | -    | -  |   | -  | -    |    | -    |
| BECM | 0                                                                                                    | $\times$ | - | $\bigcirc$ | $\bigcirc$ | $\bigcirc$ |   |   | - | $\bigcirc$ | -  | -          | -  | -          | -          | - | -  | - | - |   | - | - | -    | -  |   |    | -    | -  |      |
| DMCM | 0                                                                                                    | $\times$ | - | 0          | $\bigcirc$ | Ο          |   |   | - | 0          | -  | -          | -  | -          | -          | - | -  | - | - |   | - | - | -    | -  |   |    |      | -  | -    |
|      |                                                                                                    |          |   |            |            |            |   |   |   |            |    |            |    |            |            |   |    |   |   |   |   |   |      |    |   |    |      |    | 0178 |

#### • When MAIN-CAN 2-4-1 is open

|        |   |          |   |            |            |   |            |            |   |            |    |            |    |   |   | ( | C) |   |   |   |   |   |      |    |   |            |            |    |   |
|--------|---|----------|---|------------|------------|---|------------|------------|---|------------|----|------------|----|---|---|---|----|---|---|---|---|---|------|----|---|------------|------------|----|---|
|        |   |          |   |            |            |   |            |            |   |            | MA | IN-C       | AN |   |   |   |    |   |   |   |   | P | U-CA | ٨N |   | HE         | EV-C       | ٩N |   |
|        |   |          | 1 |            |            | 2 | 2          |            | 3 |            | 0  |            |    |   |   |   | 2  |   |   |   |   | 1 | I    | 1  |   | 1          |            | 1  | 1 |
|        |   |          | 1 | 1          | 2          | 3 | 4          | 5          | 1 |            |    |            |    | 2 |   |   | 3  |   | 4 | Ę | 5 | 1 | 2    | 1  | 1 | 2          | 3          | 1  | 2 |
|        |   |          | - | -          | -          | - | -          | -          | - | 0          | 1  | 2          | 1  | 2 | 3 | 1 | 2  | 3 | 1 | 1 | 2 | - | -    | 1  | - | -          | -          | 1  | 1 |
|        |   |          | 0 | 0          | $\bigcirc$ | Ο | 0          | $\bigcirc$ | 0 | $\bigcirc$ | Ο  | $\bigcirc$ | Ο  | Ο | Ο | - | -  | Ο |   | 0 | 0 | - | -    | -  | 0 | $\bigcirc$ | $\bigcirc$ | Ο  | 0 |
| VDC (  | 0 | 0        | 0 | -          | -          | - | -          | -          | - | $\bigcirc$ | -  | -          | -  | - | - | - | -  | - | - | - | - | - | -    | -  | - | -          | -          | -  | - |
| BIU    | 0 | 0        | - | $\bigcirc$ | -          | - | -          | -          | - | $\bigcirc$ | -  | -          | -  | - | - | - | -  | - | - | - | - | - | -    | -  | - | -          | -          | -  | - |
| MFD    | 0 | 0        | - | Ο          | $\bigcirc$ | - | -          | -          | - | $\bigcirc$ | -  | -          | Ο  | - | - | - | -  | - | - | - | - | - | -    | -  | - | -          | -          | -  | - |
| A/C (  | 0 | 0        | - | 0          | $\bigcirc$ | - | -          | -          | - | $\bigcirc$ | -  | -          | -  | Ο | - | - | -  | - | - | - | - | - | -    | -  | - | -          | -          | -  | - |
| MET (  | 0 | 0        | - | 0          | $\bigcirc$ | - | -          | -          | - | 0          | -  | -          | -  | - | Ο | - | -  | - | - | - | - | - | -    | -  | - | -          | -          | -  | - |
| RST (  | 0 | -        | - | -          | -          | - | -          | -          | - | -          | -  | -          | -  | - | - | - | -  | - | - | - | - | - | -    | -  | - | -          | -          | -  | - |
| STR (  | 0 | -        | - | -          | -          | - | -          | -          | - | -          | -  | -          | -  | - | - | - | -  | - | - | - | - | - | -    | -  | - | -          | -          | -  | - |
| ТСМ    | 0 | 0        | - | 0          | Ο          | Ο | -          | -          | - | 0          | -  | -          | -  | - | - | - | -  | Ο | - | - | - | - | -    | -  | - | -          | -          | -  | - |
| A/B (  | 0 | $\times$ | - | Ο          | $\bigcirc$ | Ο | Ο          | -          | - | $\bigcirc$ | -  | -          | -  | - | - | - | -  | - |   | - | - | - | -    | -  | - | -          | -          | -  | - |
| НРСМ ( | 0 | 0        | - | Ο          | Ο          | Ο | Ο          | Ο          | - | $\bigcirc$ | -  | -          | -  | - | - | - | -  | - | - | 0 | - | - | -    | -  | - | -          | -          | -  | - |
| EPS (  | 0 | -        | - | -          | -          | - | -          | -          | - | -          | -  | -          | -  | - | - | - | -  | - | - | - | - | - | -    | -  | - | -          | -          | -  | - |
| ECM (  | 0 | 0        | - | Ο          | Ο          | Ο | Ο          | Ο          | Ο | Ο          | -  | -          | -  | - | - | - | -  | - | - | - | - | - | -    | -  | - | -          | -          | -  | - |
| KPS (  | 0 | 0        | - | -          | -          | - | -          | -          | - | Ο          | Ο  | -          | -  | - | - | - | -  | - | - | - | - | - | -    | -  | - | -          | -          | -  | - |
| AHL (  | 0 | 0        | - | -          | -          | - | -          | -          | - | Ο          | -  | Ο          | -  | - | - | - | -  | - | - | - | - | - | -    | -  | - | -          | -          | -  | - |
| EOP (  | 0 | 0        | - | 0          | $\bigcirc$ | 0 | $\bigcirc$ | $\bigcirc$ | - | $\bigcirc$ | -  | -          | -  | - | - | - | -  | - | - | 0 | - | - | -    | -  | 0 | -          | -          | 0  | - |
| BECM   | 0 | 0        | - | 0          | 0          | 0 | 0          | 0          | - | 0          | -  | -          | -  | - | - | - | -  | - | - | 0 | - | - | -    | -  | 0 | 0          | -          | -  | 0 |
| DMCM   | 0 | 0        | - | 0          | 0          | 0 | 0          | 0          | - | 0          | -  | -          | -  | - | - | - | -  | - | - | 0 | - | - | -    | -  | 0 | 0          | 0          | -  | - |

LAN01782

### • When MAIN-CAN 2-5 is open

| Image: black black |      | (A)                                                                                                    | (B)      |   |   |            |   |            |   |   |   |    |      |    |            |   | ( | C) |   |            |   |   |   |      |   |   |    |      |    |           |
|----------------------------------------------------------------------------------------------------|------|----------------------------------------------------------------------------------------------------|----------|---|---|------------|---|------------|---|---|---|----|------|----|------------|---|---|----|---|------------|---|---|---|------|---|---|----|------|----|-----------|
| 1         ·         ·         ·         ·         ·         ·         ·         ·         ·         ·         ·         ·         ·         ·         ·         ·         ·         ·         ·         ·         ·         ·         ·         ·         ·         ·         ·         ·         ·         ·         ·         ·         ·         ·         ·         ·         ·         ·         ·         ·         ·         ·         ·         ·         ·         ·         ·         ·         ·         ·         ·         ·         ·         ·         ·         ·         ·         ·         ·         ·         ·         ·         ·         ·         ·         ·         ·         ·         ·         ·         ·         ·         ·         ·         ·         ·         ·         ·         ·         ·         ·         ·         ·         ·         ·         ·         ·         ·         ·         ·         ·         ·         ·         ·         ·         ·         ·         ·         ·         ·         ·         ·         ·         ·         ·         ·                                                                                                    |      |                                                                                                    |          |   |   |            |   |            |   |   |   | MA | IN-C | AN |            |   |   |    |   |            |   |   | Р | U-CA | N |   | HE | V-C/ | ٩N |           |
| 1         1         2         3         4         5         1         2         3         1         2         3         1         2         3         1         2         3         1         2         3         1         2         3         1         2         3         1         2         3         1         2         3         1         1         2         1         1         2         3         1         1         2         3         1         1         2         3         1         1         2         3         1         1         2         3         1         1         2         3         1         1         2         3         1         1         2         3         1         2         3         1         2         3         1         2         3         1         2         3         1         2         3         1         2         3         1         1         1         1         1         1         1         1         1         1         1         1         1         1         1         1         1         1         1         1         1                                                                                                    |      |                                                                                                    |          | 1 |   |            | 2 | 2          |   | 3 |   | 0  |      |    |            |   |   | 2  | 2 |            |   |   | 1 |      | 1 |   | 1  |      | 1  |           |
| -         -         -         -         -         -         -         -         0         1         2         1         2         3         1         2         3         1         1         2         -         1         1         1         -         1         1         1         1         1         1         1         1         1         1         1         1         1         1         1         1         1         1         1         1         1         1         1         1         1         1         1         1         1         1         1         1         1         1         1         1         1         1         1         1         1         1         1         1         1         1         1         1         1         1         1         1         1         1         1         1         1         1         1         1         1         1         1         1         1         1         1         1         1         1         1         1         1         1         1         1         1         1         1         1         1         1                                                                                                    |      |                                                                                                    |          | 1 | 1 | 2          | 3 | 4          | 5 | 1 |   |    |      |    | 2          |   |   | 3  |   | 4          | 5 | 5 | 1 | 2    | 1 | 1 | 2  | 3    | 1  | 2         |
| MOC       MOC       M                                                                                                    |      |                                                                                                    |          | - | - | -          | - | -          | - | - | 0 | 1  | 2    | 1  | 2          | 3 | 1 | 2  | 3 | 1          | 1 | 2 | - | -    | 1 | - | -  | -    | 1  | 1         |
| VDC       O       O <tho< th=""> <tho< th=""> <tho< th=""></tho<></tho<></tho<>                                                                                                    |      |                                                                                                    |          | 0 | 0 | $\bigcirc$ | 0 | $\bigcirc$ |   |   | 0 | Ο  | 0    | 0  | $\bigcirc$ | 0 | - | -  | 0 | $\bigcirc$ |   |   | - | -    | - |   |    |      |    |           |
| BIU       O       O                                                                                                    | VDC  | 0                                                                                                    | 0        | 0 | - | -          | - | -          | - | - | 0 | -  | -    | -  | -          | - | - | -  | - | -          | - | - | - | -    | - | - | -  | -    | -  | -         |
| MFD       O       I       O       I       I       O       I       O       I       I       I       O       I       I <thi< th=""> <thi< th=""> <thi< th=""></thi<></thi<></thi<>                                                                                                    | BIU  | 3IU       0       -       -       -       -       -       -       -       -       -       -       -       -       -       -       -       -       -       -       -       -       -       -       -       -       -       -       -       -       -       -       -       -       -       -       -       -       -       -       -       -       -       -       -       -       -       -       -       -       -       -       -       -       -       -       -       -       -       -       -       -       -       -       -       -       -       -       -       -       -       -       -       -       -       -       -       -       -       -       -       -       -       -       -       -       -       -       -       -       -       -       -       -       -       -       -       -       -       -       -       -       -       -       -       -       -       -       -       -       -       -       -       -       -       -       -       -       -                                                                                                    |          |   |   |            |   |            |   |   |   |    |      |    |            |   | - | -  |   |            |   |   |   |      |   |   |    |      |    |           |
| A/C       O       -       O       -       -       O       -       -       O       -       -       -       O       -       -       -       -       -       -       -       -       -       -       -       -       -       -       -       -       -       -       -       -       -       -       -       -       -       -       -       -       -       -       -       -       -       -       -       -       -       -       -       -       -       -       -       -       -       -       -       -       -       -       -       -       -       -       -       -       -       0       -       -       0       -       -       -       -       -       -       -       -       -       -       -       -       -       -       -       -       -       -       -       -       -       -       -       -       -       -       -       -       -       -       -       -       -       -       -       -       -       -       -       -       -       -       -       -                                                                                                    | MFD  | Image: Second second second |          |   |   |            |   |            |   |   |   |    |      |    |            |   | - | -  |   |            |   |   |   |      |   |   |    |      |    |           |
| MET       \(\berlay \)       \(\berlay \)      \(\berlay \)      \(\berlay                                                                                                    | A/C  | <i>I</i> FD       O       -       -       -       -       -       -       -       -       -       -       -       -       -       -       -       -       -       -       -       -       -       -       -       -       -       -       -       -       -       -       -       -       -       -       -       -       -       -       -       -       -       -       -       -       -       -       -       -       -       -       -       -       -       -       -       -       -       -       -       -       -       -       -       -       -       -       -       -       -       -       -       -       -       -       -       -       -       -       -       -       -       -       -       -       -       -       -       -       -       -       -       -       -       -       -       -       -       -       -       -       -       -       -       -       -       -       -       -       -       -       -       -       -       -       -       -       - <td>-</td> <td>-</td>                                                                                                    |          |   |   |            |   |            |   |   |   |    |      |    |            |   | - | -  |   |            |   |   |   |      |   |   |    |      |    |           |
| RST       O                                                                                                    -                                                                                                    | MET  | c       0       0       0       0       0       0       0       0       0       0       0       0       0       0       0       0       0       0       0       0       0       0       0       0       0       0       0       0       0       0       0       0       0       0       0       0       0       0       0       0       0       0       0       0       0       0       0       0       0       0       0       0       0       0       0       0       0       0       0       0       0       0       0       0       0       0       0       0       0       0       0       0       0       0       0       0       0       0       0       0       0       0       0       0       0       0       0       0       0       0       0       0       0       0       0       0       0       0       0       0       0       0       0       0       0       0       0       0       0       0       0       0       0       0       0       0       0       0                                                                                                    |          |   |   |            |   |            |   |   |   |    |      |    |            |   | - | -  |   |            |   |   |   |      |   |   |    |      |    |           |
| STR       O <th< td=""><td>RST</td><td>0</td><td>-</td><td>-</td><td>-</td><td>-</td><td>-</td><td>-</td><td>-</td><td>-</td><td>-</td><td>-</td><td>-</td><td>-</td><td>-</td><td>-</td><td>-</td><td>-</td><td>-</td><td>-</td><td>-</td><td>-</td><td>-</td><td>-</td><td>-</td><td>-</td><td>-</td><td>-</td><td>-</td><td>-</td></th<>                                                                                                    | RST  | 0                                                                                                    | -        | - | - | -          | - | -          | - | - | - | -  | -    | -  | -          | - | - | -  | - | -          | - | - | - | -    | - | - | -  | -    | -  | -         |
| TCM       O       O                                                                                                    | STR  | 0                                                                                                    | -        | - | - | -          | - | -          | - | - | - | -  | -    | -  | -          | - | - | -  | - | -          | - | - | - | -    | - | - | -  | -    | -  | -         |
| A/B       0       0       0       0       0       0       0       0       0       0       0       0       0       0       0       0       0       0       0       0       0       0       0       0       0       0       0       0       0       0       0       0       0       0       0       0       0       0       0       0       0       0       0       0       0       0       0       0       0       0       0       0       0       0       0       0       0       0       0       0       0       0       0       0       0       0       0       0       0       0       0       0       0       0       0       0       0       0       0       0       0       0       0       0       0       0       0       0       0       0       0       0       0       0       0       0       0       0       0       0       0       0       0       0       0       0       0       0       0       0       0       0       0       0       0       0       0       0                                                                                                    | ТСМ  | 0                                                                                                    | 0        | - | Ο | Ο          | Ο | -          | - | - | Ο | -  | -    | -  | -          | - | - | -  | Ο | -          | - | - | - | -    | - | - | -  | -    | -  | -         |
| HPCM       \(\begin \)       \(\begin \)       \(\beta \)       \(\beln \) <td< td=""><td>A/B</td><td>0</td><td>0</td><td>-</td><td>0</td><td><math>\bigcirc</math></td><td>Ο</td><td><math>\bigcirc</math></td><td>-</td><td>-</td><td>Ο</td><td>-</td><td>-</td><td>-</td><td>-</td><td>-</td><td>-</td><td>-</td><td>-</td><td>Ο</td><td>-</td><td>-</td><td>-</td><td>-</td><td>-</td><td>-</td><td>-</td><td>-</td><td>-</td><td>-</td></td<>                                                                                                    | A/B  | 0                                                                                                    | 0        | - | 0 | $\bigcirc$ | Ο | $\bigcirc$ | - | - | Ο | -  | -    | -  | -          | - | - | -  | - | Ο          | - | - | - | -    | - | - | -  | -    | -  | -         |
| EPS       0 <td< td=""><td>HPCM</td><td>0</td><td><math>\times</math></td><td>-</td><td>0</td><td><math>\bigcirc</math></td><td>Ο</td><td><math>\bigcirc</math></td><td></td><td>-</td><td>Ο</td><td>-</td><td>-</td><td>-</td><td>-</td><td>-</td><td>-</td><td>-</td><td>-</td><td>-</td><td></td><td>-</td><td>-</td><td>-</td><td>-</td><td>-</td><td>-</td><td>-</td><td>-</td><td>-</td></td<>                                                                                                    | HPCM | 0                                                                                                    | $\times$ | - | 0 | $\bigcirc$ | Ο | $\bigcirc$ |   | - | Ο | -  | -    | -  | -          | - | - | -  | - | -          |   | - | - | -    | - | - | -  | -    | -  | -         |
| ECM       \(\beer\)       \(\beer\)                                                                                                    | EPS  | 0                                                                                                    | -        | - | - | -          | - | -          | - | - | - | -  | -    | -  | -          | - | - | -  | - | -          | - | - | - | -    | - | - | -  | -    | -  | -         |
| KPS       0       0       1       1       1       1       1       0       0       1       1       1       1       1       1       1       1       1       1       1       1       1       1       1       1       1       1       1       1       1       1       1       1       1       1       1       1       1       1       1       1       1       1       1       1       1       1       1       1       1       1       1       1       1       1       1       1       1       1       1       1       1       1       1       1       1       1       1       1       1       1       1       1       1       1       1       1       1       1       1       1       1       1       1       1       1       1       1       1       1       1       1       1       1       1       1       1       1       1       1       1       1       1       1       1       1       1       1       1       1       1       1       1       1       1       1       1       1                                                                                                    | ECM  | 0                                                                                                    | $\times$ | - | 0 | Ο          | Ο | 0          |   |   | Ο | -  | -    | -  | -          | - | - | -  | - | -          | - | - | - | -    | - | - | -  | -    | -  | -         |
| AHL       0       0       1       1       1       1       0       0       1       0       1       1       1       1       1       1       1       1       1       1       1       1       1       1       1       1       1       1       1       1       1       1       1       1       1       1       1       1       1       1       1       1       1       1       1       1       1       1       1       1       1       1       1       1       1       1       1       1       1       1       1       1       1       1       1       1       1       1       1       1       1       1       1       1       1       1       1       1       1       1       1       1       1       1       1       1       1       1       1       1       1       1       1       1       1       1       1       1       1       1       1       1       1       1       1       1       1       1       1       1       1       1       1       1       1       1       1       1                                                                                                    | KPS  | 0                                                                                                    | 0        | - | - | -          | - | -          | - | - | Ο | Ο  | -    | -  | -          | - | - | -  | - | -          | - | - | - | -    | - | - | -  | -    | -  | -         |
| EOP       O       X       I       O       O       I       I                                                                                                    | AHL  | 0                                                                                                    | 0        | - | - | -          | - | -          | - | - | Ο | -  | Ο    | -  | -          | - | - | -  | - | -          | - | - | - | -    | - | - | -  | -    | -  | -         |
| BECM       O       ×       -       O       O       -       -       -       -       -       -       -       -       -       -       -       -       -       -       -       -       -       -       -       -       -       -       -       -       -       -       -       -       -       -       -       -       -       -       -       -       -       -       -       -       -       -       -       -       -       -       -       -       -       -       -       -       -       -       -       -       -       -       -       -       -       -       -       -       -       -       -       -       -       -       -       -       -       -       -       -       -       -       -       -       -       -       -       -       -       -       -       -       -       -       -       -       -       -       -       -       -       -       -       -       -       -       -       -       -       -       -       -       -       -       -       -       -                                                                                                    | EOP  | 0                                                                                                    | $\times$ | - | 0 | $\bigcirc$ | 0 | 0          |   | - | 0 | -  | -    | -  | -          | - | - | -  | - | -          |   | - | - | -    | - |   | -  | -    |    | -         |
| DMCM O X - O O O O - O                                                                                                    | BECM | 0                                                                                                    | $\times$ | - | 0 | $\bigcirc$ | Ο | Ο          |   | - | 0 | -  | -    | -  | -          | - | - | -  | - | -          |   | - | - | -    | - |   |    | -    | -  | $\square$ |
|                                                                                                    | DMCM | 0                                                                                                    | $\times$ | - | 0 | $\bigcirc$ | Ο | $\bigcirc$ |   | - | 0 | -  | -    | -  | -          | - | - | -  | - | -          |   | - | - | -    | - |   |    |      | -  | -         |

### • When MAIN-CAN 2-5-1 is open

| Image: black         Image: black         Image: black <th< th=""><th></th><th>(A)</th><th>(B)</th><th></th><th></th><th></th><th></th><th></th><th></th><th></th><th></th><th></th><th></th><th></th><th></th><th></th><th>(</th><th>C)</th><th></th><th></th><th></th><th></th><th></th><th></th><th></th><th></th><th></th><th></th><th></th><th></th></th<> |      | (A) | (B)      |            |            |   |            |            |   |            |   |            |            |            |   |            | ( | C) |            |            |   |            |   |      |    |   |    |      |    |   |
|----------------------------------------------------------------------------------------------------|------|-----|----------|------------|------------|---|------------|------------|---|------------|---|------------|------------|------------|---|------------|---|----|------------|------------|---|------------|---|------|----|---|----|------|----|---|
| 1         ·····         3         0         ·····         ·····         ·····         ·····         ·····         ·····         ·····         ·····         ·····         ·····         ·····         ·····         ·····         ·····         ·····         ·····         ·····         ·····         ·····         ·····         ·····         ·····         ·····         ······         ······         ······         ······         ······         ······         ······         ······         ·······         ·······         ·······         ·······         ·······         ·······         ·······         ·······         ·················         ····································                                                                                                    |      |     |          |            |            |   |            |            |   |            |   | MA         | IN-C       | AN         |   |            |   |    |            |            |   |            | Р | U-CA | ٩N |   | HE | EV-C | AN |   |
| 1         1         2         3         4         5         1         2         3         1         2         3         1         2         3         1         2         3         1         2         1         2         3         1         2         1         2         3         1         1         2         1         1         2         3         1         1         2         3         1         1         2         3         1         1         2         3         1         1         2         1         1         2         3         1         1         2         3         1         1         2         3         1         1         2         3         1         1         2         3         1         1         2         3         1         1         2         3         1         1         2         3         1         1         1         1         1         1         1         1         1         1         1         1         1         1         1         1         1         1         1         1         1         1         1         1         1                                                                                                    |      |     |          | 1          |            |   | 1          | 2          |   | 3          |   | 0          |            |            |   |            |   | 2  | 2          |            |   |            | 1 | I    | 1  |   | 1  |      | -  | 1 |
| -         -         -         -         -         -         -         0         1         2         1         2         3         1         1         2         -         1         1         1         2         -         1         1         1         1         2         0         1         1         1         1         2         0         1         1         1         1         2         0         1         1         1         1         1         1         1         1         1         1         1         1         1         1         1         1         1         1         1         1         1         1         1         1         1         1         1         1         1         1         1         1         1         1         1         1         1         1         1         1         1         1         1         1         1         1         1         1         1         1         1         1         1         1         1         1         1         1         1         1         1         1         1         1         1         1         1                                                                                                    |      |     |          | 1          | 1          | 2 | 3          | 4          | 5 | 1          |   |            |            |            | 2 |            |   | 3  |            | 4          | Ę | 5          | 1 | 2    | 1  | 1 | 2  | 3    | 1  | 2 |
| 1       0       0       0       0       0       0       0       0       0       0       0       0       0       0       0       0       0       0       0       0       0       0       0       0       0       0       0       0       0       0       0       0       0       0       0       0       0       0       0       0       0       0       0       0       0       0       0       0       0       0       0       0       0       0       0       0       0       0       0       0       0       0       0       0       0       0       0       0       0       0       0       0       0       0       0       0       0       0       0       0       0       0       0       0       0       0       0       0       0       0       0       0       0       0       0       0       0       0       0       0       0       0       0       0       0       0       0       0       0       0       0       0       0       0       0       0       0       0                                                                                                    |      |     |          | -          | -          | - | -          | -          | - | -          | 0 | 1          | 2          | 1          | 2 | 3          | 1 | 2  | 3          | 1          | 1 | 2          | - | -    | 1  | - | -  | -    | 1  | 1 |
| VDC       O       O                                                                                                    |      |     |          | Ο          | $\bigcirc$ | Ο | $\bigcirc$ | $\bigcirc$ | Ο | $\bigcirc$ | Ο | $\bigcirc$ | $\bigcirc$ | $\bigcirc$ | Ο | $\bigcirc$ | - | -  | $\bigcirc$ | $\bigcirc$ |   | $\bigcirc$ | - | -    | -  |   |    |      |    |   |
| BIU       0       0       0       0       0       0       0       0       0       0       0       0       0       0       0       0       0       0       0       0       0       0       0       0       0       0       0       0       0       0       0       0       0       0       0       0       0       0       0       0       0       0       0       0       0       0       0       0       0       0       0       0       0       0       0       0       0       0       0       0       0       0       0       0       0       0       0       0       0       0       0       0       0       0       0       0       0       0       0       0       0       0       0       0       0       0       0       0       0       0       0       0       0       0       0       0       0       0       0       0       0       0       0       0       0       0       0       0       0       0       0       0       0       0       0       0       0       0                                                                                                    | VDC  | 0   | 0        | $\bigcirc$ | -          | - | -          | -          | - | -          | Ο | -          | -          | -          | - | -          | - | -  | -          | -          | - | -          | - | -    | -  | - | -  | -    | -  | - |
| MFD       0       1       0       1       1       0       1       0       1       1       1       1       1       1       1       1       1       1       1       1       1       1       1       1       1       1       1       1       1       1       1       1       1       1       1       1       1       1       1       1       1       1       1       1       1       1       1       1       1       1       1       1       1       1       1       1       1       1       1       1       1       1       1       1       1       1       1       1       1       1       1       1       1       1       1       1       1       1       1       1       1       1       1       1       1       1       1       1       1       1       1       1       1       1       1       1       1       1       1       1       1       1       1       1       1       1       1       1       1       1       1       1       1       1       1       1       1       1                                                                                                    | BIU  | 0   | 0        | -          | Ο          | - | -          | -          | - | -          | Ο | -          | -          | -          | - | -          | - | -  | -          | -          | - | -          | - | -    | -  | - | -  | -    | -  | - |
| A/C       0       -       0       0       -       -       0       0       -       -       0       0       -       0       0       -       0       0       -       0       0       -       0       0       -       0       0       0       0       0       0       0       0       0       0       0       0       0       0       0       0       0       0       0       0       0       0       0       0       0       0       0       0       0       0       0       0       0       0       0       0       0       0       0       0       0       0       0       0       0       0       0       0       0       0       0       0       0       0       0       0       0       0       0       0       0       0       0       0       0       0       0       0       0       0       0       0       0       0       0       0       0       0       0       0       0       0       0       0       0       0       0       0       0       0       0       0       0                                                                                                    | MFD  | 0   | 0        | -          | Ο          | 0 | -          | -          | - | -          | 0 | -          | -          | 0          | - | -          | - | -  | -          | -          | - | -          | - | -    | -  | - | -  | -    | -  | - |
| MET       0       0       0       0       0       0       0       0       0       0       0       0       0       0       0       0       0       0       0       0       0       0       0       0       0       0       0       0       0       0       0       0       0       0       0       0       0       0       0       0       0       0       0       0       0       0       0       0       0       0       0       0       0       0       0       0       0       0       0       0       0       0       0       0       0       0       0       0       0       0       0       0       0       0       0       0       0       0       0       0       0       0       0       0       0       0       0       0       0       0       0       0       0       0       0       0       0       0       0       0       0       0       0       0       0       0       0       0       0       0       0       0       0       0       0       0       0       0                                                                                                    | A/C  | 0   | 0        | -          | Ο          | Ο | -          | -          | - | -          | Ο | -          | -          | -          | Ο | -          | - | -  | -          | -          | - | -          | - | -    | -  | - | -  | -    | -  | - |
| RST       0       -       -       -       -       -       -       -       -       -       -       -       -       -       -       -       -       -       -       -       -       -       -       -       -       -       -       -       -       -       -       -       -       -       -       -       -       -       -       -       -       -       -       -       -       -       -       -       -       -       -       -       -       -       -       -       -       -       -       -       -       -       -       -       -       -       -       -       -       -       -       -       -       -       -       -       -       -       -       -       -       -       -       -       -       -       -       -       -       -       -       -       -       -       -       -       -       -       -       -       -       -       -       -       -       -       -       -       -       -       -       -       -       -       -       -       -       -                                                                                                    | MET  | 0   | 0        | -          | 0          | Ο | -          | -          | - | -          | Ο | -          | -          | -          | - | 0          | - | -  | -          | -          | - | -          | - | -    | -  | - | -  | -    | -  | - |
| STR       O <th< td=""><td>RST</td><td>0</td><td>-</td><td>-</td><td>-</td><td>-</td><td>-</td><td>-</td><td>-</td><td>-</td><td>-</td><td>-</td><td>-</td><td>-</td><td>-</td><td>-</td><td>-</td><td>-</td><td>-</td><td>-</td><td>-</td><td>-</td><td>-</td><td>-</td><td>-</td><td>-</td><td>-</td><td>-</td><td>-</td><td>-</td></th<>                                                                                                    | RST  | 0   | -        | -          | -          | - | -          | -          | - | -          | - | -          | -          | -          | - | -          | - | -  | -          | -          | - | -          | - | -    | -  | - | -  | -    | -  | - |
| TCM       O       O       I       I       O       I       I       O       I       I                                                                                                    | STR  | 0   | -        | -          | -          | - | -          | -          | - | -          | - | -          | -          | -          | - | -          | - | -  | -          | -          | - | -          | - | -    | -  | - | -  | -    | -  | - |
| A/B       O       O                                                                                                    | ТСМ  | 0   | 0        | -          | Ο          | 0 | 0          | -          | - | -          | Ο | -          | -          | -          | - | -          | - | -  | 0          | -          | - | -          | - | -    | -  | - | -  | -    | -  | - |
| HPCM       O       X       I       O       O       O       O       I       O       I       I                                                                                                    | A/B  | 0   | 0        | -          | Ο          | Ο | 0          | 0          | - | -          | Ο | -          | -          | -          | - | -          | - | -  | -          | $\bigcirc$ | - | -          | - | -    | -  | - | -  | -    | -  | - |
| EPS       0 <td< td=""><td>HPCM</td><td>0</td><td><math>\times</math></td><td>-</td><td>Ο</td><td>Ο</td><td>0</td><td><math>\bigcirc</math></td><td>Ο</td><td>-</td><td>Ο</td><td>-</td><td>-</td><td>-</td><td>-</td><td>-</td><td>-</td><td>-</td><td>-</td><td>-</td><td></td><td>-</td><td>-</td><td>-</td><td>-</td><td>-</td><td>-</td><td>-</td><td>-</td><td>-</td></td<>                                                                                                    | HPCM | 0   | $\times$ | -          | Ο          | Ο | 0          | $\bigcirc$ | Ο | -          | Ο | -          | -          | -          | - | -          | - | -  | -          | -          |   | -          | - | -    | -  | - | -  | -    | -  | - |
| ECM       0       0       0       0       0       0       0       0       0       0       0       0       0       0       0       0       0       0       0       0       0       0       0       0       0       0       0       0       0       0       0       0       0       0       0       0       0       0       0       0       0       0       0       0       0       0       0       0       0       0       0       0       0       0       0       0       0       0       0       0       0       0       0       0       0       0       0       0       0       0       0       0       0       0       0       0       0       0       0       0       0       0       0       0       0       0       0       0       0       0       0       0       0       0       0       0       0       0       0       0       0       0       0       0       0       0       0       0       0       0       0       0       0       0       0       0       0       0                                                                                                    | EPS  | 0   | -        | -          | -          | - | -          | -          | - | -          | - | -          | -          | -          | - | -          | - | -  | -          | -          | - | -          | - | -    | -  | - | -  | -    | -  | - |
| KPS       0       0       -       -       -       -       -       0       0       -       -       -       -       -       -       -       -       -       -       -       -       -       -       -       -       -       -       -       -       -       -       -       -       -       -       -       -       -       -       -       -       -       -       -       -       -       -       -       -       -       -       -       -       -       -       -       -       -       -       -       -       -       -       -       -       -       -       -       -       -       -       -       -       -       -       -       -       -       -       -       -       -       -       -       -       -       -       -       -       -       -       -       -       -       -       -       -       -       -       -       -       -       -       -       -       -       -       -       -       -       -       -       -       -       -       -       -       -                                                                                                    | ECM  | 0   | 0        | -          | Ο          | Ο | $\bigcirc$ | $\bigcirc$ | Ο | Ο          | Ο | -          | -          | -          | - | -          | - | -  | -          | -          | - | -          | - | -    | -  | - | -  | -    | -  | - |
| AHL       0       0       1       1       1       0       0       1       0       1       1       1       1       1       1       1       1       1       1       1       1       1       1       1       1       1       1       1       1       1       1       1       1       1       1       1       1       1       1       1       1       1       1       1       1       1       1       1       1       1       1       1       1       1       1       1       1       1       1       1       1       1       1       1       1       1       1       1       1       1       1       1       1       1       1       1       1       1       1       1       1       1       1       1       1       1       1       1       1       1       1       1       1       1       1       1       1       1       1       1       1       1       1       1       1       1       1       1       1       1       1       1       1       1       1       1       1       1                                                                                                    | KPS  | 0   | 0        | -          | -          | - | -          | -          | - | -          | 0 | 0          | -          | -          | - | -          | - | -  | -          | -          | - | -          | - | -    | -  | - | -  | -    | -  | - |
| EOP       O       X       I       O       O       I       O       I       I                                                                                                    | AHL  | 0   | 0        | -          | -          | - | -          | -          | - | -          | Ó | -          | Ó          | -          | - | -          | - | -  | -          | -          | - | -          | - | -    | -  | - | -  | -    | -  | - |
| BECM       0       ×       -       0       0       -       -       -       -       -       -       -       -       -       -       -       -       -       -       -       -       -       -       -       -       -       -       -       -       -       -       -       -       -       -       -       -       -       -       -       -       -       -       -       -       -       -       -       -       -       -       -       -       -       -       -       -       -       -       -       -       -       -       -       -       -       -       -       -       -       -       -       -       -       -       -       -       -       -       -       -       -       -       -       -       -       -       -       -       -       -       -       -       -       -       -       -       -       -       -       -       -       -       -       -       -       -       -       -       -       -       -       -       -       -       -       -       -                                                                                                    | EOP  | 0   | $\times$ | -          | 0          | 0 | 0          | $\bigcirc$ | 0 | -          | 0 | -          | -          | -          | - | -          | - | -  | -          | -          |   | -          | - | -    | -  |   | -  | -    |    | - |
|                                                                                                    | BECM | 0   | $\times$ | -          | 0          | 0 | Ο          | $\bigcirc$ | 0 | -          | 0 | -          | -          | -          | - | -          | - | -  | -          | -          |   | -          | - | -    | -  |   |    | -    | -  |   |
|                                                                                                    | DMCM | 0   | $\times$ | -          | 0          | 0 | Ο          | $\bigcirc$ | 0 | -          | 0 | -          | -          | -          | - | -          | - | -  | -          | -          |   | -          | - | -    | -  |   |    |      | -  | - |

### • When MAIN-CAN 3-1 is open

|      | (A) | (B)      |   |            |   |            |   |            |   |   |            |            |            |   |   | ( | C) |   |            |            |            |   |      |    |   |            |            |            |            |
|------|-----|----------|---|------------|---|------------|---|------------|---|---|------------|------------|------------|---|---|---|----|---|------------|------------|------------|---|------|----|---|------------|------------|------------|------------|
|      |     |          |   |            |   |            |   |            |   |   | MA         | IN-C       | AN         |   |   |   |    |   |            |            |            | Р | U-CA | ٨N |   | HE         | V-C/       | ٩N         |            |
|      |     |          | 1 |            |   | 2          | 2 |            | 3 |   | 0          |            |            |   |   |   | 2  | 2 |            |            |            | 1 | l    | 1  |   | 1          |            | 1          | 1          |
|      |     |          | 1 | 1          | 2 | 3          | 4 | 5          | 1 |   |            |            |            | 2 |   |   | 3  |   | 4          | Ę          | 5          | 1 | 2    | 1  | 1 | 2          | 3          | 1          | 2          |
|      |     |          | - | -          | - | -          | - | -          | - | 0 | 1          | 2          | 1          | 2 | 3 | 1 | 2  | 3 | 1          | 1          | 2          | - | -    | 1  | - | -          | -          | 1          | 1          |
|      |     |          | 0 | $\bigcirc$ | Ο | $\bigcirc$ | Ο | $\bigcirc$ |   | Ο | $\bigcirc$ | $\bigcirc$ | $\bigcirc$ | Ο | 0 | - | -  | 0 | $\bigcirc$ | $\bigcirc$ | $\bigcirc$ | - | -    | -  | Ο | $\bigcirc$ | $\bigcirc$ | $\bigcirc$ | $\bigcirc$ |
| VDC  | 0   | 0        | Ο | -          | - | -          | - | -          | - | 0 | -          | -          | -          | - | - | - | -  | - | -          | -          | -          | - | -    | -  | - | -          | -          | -          | -          |
| BIU  | 0   | 0        | - | Ο          | - | -          | - | -          | - | Ο | -          | -          | -          | - | - | - | -  | - | -          | -          | -          | - | -    | -  | - | -          | -          | -          | -          |
| MFD  | 0   | 0        | - | 0          | Ο | -          | - | -          | - | Ο | -          | -          | 0          | - | - | - | -  | - | -          | -          | -          | - | -    | -  | - | -          | -          | -          | -          |
| A/C  | 0   | 0        | - | 0          | 0 | -          | - | -          | - | 0 | -          | -          | -          | 0 | - | - | -  | - | -          | -          | -          | - | -    | -  | - | -          | -          | -          | -          |
| MET  | 0   | 0        | - | 0          | 0 | -          | - | -          | - | 0 | -          | -          | -          | - | Ο | - | -  | - | -          | -          | -          | - | -    | -  | - | -          | -          | -          | -          |
| RST  | 0   | -        | - | -          | - | -          | - | -          | - | - | -          | -          | -          | - | - | - | -  | - | -          | -          | -          | - | -    | -  | - | -          | -          | -          | -          |
| STR  | 0   | -        | - | -          | - | -          | - | -          | - | - | -          | -          | -          | - | - | - | -  | - | -          | -          | -          | - | -    | -  | - | -          | -          | -          | -          |
| TCM  | 0   | 0        | - | 0          | 0 | Ο          | - | -          | - | 0 | -          | -          | -          | - | - | - | -  | 0 | -          | -          | -          | - | -    | -  | - | -          | -          | -          | -          |
| A/B  | 0   | 0        | - | 0          | 0 | Ο          | 0 | -          | - | 0 | -          | -          | -          | - | - | - | -  | - | 0          | -          | -          | - | -    | -  | - | -          | -          | -          | -          |
| HPCM | 0   | 0        | - | 0          | 0 | 0          | 0 | 0          | - | 0 | -          | -          | -          | - | - | - | -  | - | -          | 0          | -          | - | -    | -  | - | -          | -          | -          | -          |
| EPS  | 0   | -        | - | -          | - | -          | - | -          | - | - | -          | -          | -          | - | - | - | -  | - | -          | -          | -          | - | -    | -  | - | -          | -          | -          | -          |
| ECM  | 0   | $\times$ | - | 0          | 0 | 0          | 0 | 0          |   | 0 | -          | -          | -          | - | - | - | -  | - | -          | -          | -          | - | -    | -  | - | -          | -          | -          | -          |
| KPS  | 0   | 0        | - | -          | - | -          | - | -          | - | 0 | 0          | -          | -          | - | - | - | -  | - | -          | -          | -          | - | -    | -  | - | -          | -          | -          | -          |
| AHL  | 0   | 0        | - | -          | - | -          | - | -          | - | 0 | -          | 0          | -          | - | - | - | -  | - | -          | -          | -          | - | -    | -  | - | -          | -          | -          | -          |
| EOP  | 0   | 0        | - | 0          | 0 | 0          | 0 | 0          | - | 0 | -          | -          | -          | - | - | - | -  | - | -          | 0          | -          | - | -    | -  | 0 | -          | -          | $\bigcirc$ | -          |
| BECM | 0   | 0        | - | 0          | 0 | $\bigcirc$ | 0 | 0          | - | 0 | -          | -          | -          | - | - | - | -  | - | -          | 0          | -          | - | -    | -  | 0 | 0          | -          | -          | $\bigcirc$ |
| DMCM | 0   | 0        | - | 0          | 0 | 0          | 0 | 0          | - | 0 | -          | -          | -          | - | - | - | -  | - | -          | 0          | -          | - | -    | -  | 0 | $\bigcirc$ | 0          | -          | -          |
|      |     |          |   |            |   |            |   |            |   |   |            |            |            |   |   |   |    |   |            |            |            |   |      |    |   |            |            | ΙΔΝί       | 0178       |

#### • When HEV-CAN 1-1 is open

|      | (A) | (B)      |            |            |   |   |   |   |   |   |    |      |            |   |   | ( | C) |   |   |   |            |   |      |    |   |    |      |    |   |
|------|-----|----------|------------|------------|---|---|---|---|---|---|----|------|------------|---|---|---|----|---|---|---|------------|---|------|----|---|----|------|----|---|
|      |     |          |            |            |   |   |   |   |   |   | MA | IN-C | AN         |   |   |   |    |   |   |   |            | Р | U-CA | ٨N |   | HE | EV-C | AN |   |
|      |     |          | 1          |            |   | : | 2 |   | 3 |   | 0  |      |            |   |   |   | 2  | 2 |   |   |            | 1 | 1    | 1  |   | 1  |      | -  | 1 |
|      |     |          | 1          | 1          | 2 | 3 | 4 | 5 | 1 |   |    |      |            | 2 |   |   | 3  |   | 4 | Ę | 5          | 1 | 2    | 1  | 1 | 2  | 3    | 1  | 2 |
|      |     |          | -          | -          | - | - | - | - | - | 0 | 1  | 2    | 1          | 2 | 3 | 1 | 2  | 3 | 1 | 1 | 2          | - | -    | 1  | - | -  | -    | 1  | 1 |
|      |     |          | $\bigcirc$ | $\bigcirc$ | 0 | 0 | 0 | 0 | 0 | 0 | 0  | 0    | $\bigcirc$ | 0 | Ο | - | -  | 0 | 0 | 0 | $\bigcirc$ | - | -    | -  |   |    |      |    |   |
| VDC  | 0   | 0        | Ο          | -          | - | - | - | - | - | Ο | -  | -    | -          | - | - | - | -  | - | - | - | -          | - | -    | -  | - | -  | -    | -  | - |
| BIU  | 0   | 0        | -          | Ο          | - | - | - | - | - | 0 | -  | -    | -          | - | - | - | -  | - | - | - | -          | - | -    | -  | - | -  | -    | -  | - |
| MFD  | 0   | 0        | -          | $\bigcirc$ | Ο | - | - | - | - | Ο | -  | -    | $\bigcirc$ | - | - | - | -  | - | - | - | -          | - | -    | -  | - | -  | -    | -  | - |
| A/C  | 0   | 0        | -          | 0          | Ο | - | - | - | - | 0 | -  | -    | -          | Ο | - | - | -  | - | - | - | -          | - | -    | -  | - | -  | -    | -  | - |
| MET  | 0   | 0        | -          | 0          | Ο | - | - | - | - | Ο | -  | -    | -          | - | 0 | - | -  | - | - | - | -          | - | -    | -  | - | -  | -    | -  | - |
| RST  | 0   | -        | -          | -          | - | - | - | - | - | - | -  | -    | -          | - | - | - | -  | - | - | - | -          | - | -    | -  | - | -  | -    | -  | - |
| STR  | 0   | -        | -          | -          | - | - | - | - | - | - | -  | -    | -          | - | - | - | -  | - | - | - | -          | - | -    | -  | - | -  | -    | -  | - |
| TCM  | 0   | 0        | -          | Ο          | 0 | Ο | - | - | - | 0 | -  | -    | -          | - | - | - | -  | 0 | - | - | -          | - | -    | -  | - | -  | -    | -  | - |
| A/B  | 0   | 0        | -          | 0          | 0 | 0 | 0 | - | - | 0 | -  | -    | -          | - | - | - | -  | - | 0 | - | -          | - | -    | -  | - | -  | -    | -  | - |
| HPCM | 0   | 0        | -          | 0          | 0 | 0 | 0 | 0 | - | 0 | -  | -    | -          | - | - | - | -  | - | - | 0 | -          | - | -    | -  | - | -  | -    | -  | - |
| EPS  | 0   | -        | -          | -          | - | - | - | - | - | - | -  | -    | -          | - | - | - | -  | - | - | - | -          | - | -    | -  | - | -  | -    | -  | - |
| ECM  | 0   | 0        | -          | 0          | 0 | 0 | 0 | 0 | 0 | 0 | -  | -    | -          | - | - | - | -  | - | - | - | -          | - | -    | -  | - | -  | -    | -  | - |
| KPS  | 0   | 0        | -          | -          | - | - | - | - | - | 0 | Ο  | -    | -          | - | - | - | -  | - | - | - | -          | - | -    | -  | - | -  | -    | -  | - |
| AHL  | 0   | 0        | -          | -          | - | - | - | - | - | 0 | -  | 0    | -          | - | - | - | -  | - | - | - | -          | - | -    | -  | - | -  | -    | -  | - |
| EOP  | 0   | $\times$ | -          | 0          | 0 | 0 | 0 | 0 | - | 0 | -  | -    | -          | - | - | - | -  | - | - | 0 | -          | - | -    | -  |   | -  | -    |    | - |
| BECM | 0   | $\times$ | -          | 0          | 0 | 0 | 0 | 0 | - | 0 | -  | -    | -          | - | - | - | -  | - | - | 0 | -          | - | -    | -  |   |    | -    | -  |   |
| DMCM | 0   | $\times$ | -          | 0          | 0 | 0 | 0 | 0 | - | 0 | -  | -    | -          | - | - | - | -  | - | - | 0 | -          | - | -    | -  |   |    |      | -  | - |

LAN01786

### • When HEV-CAN 1-1-1 is open

|      | (A) | (B)      |   |   |            |            |            |            |   |   |    |      |            |            |            | ( | C) |   |   |            |            |   |      |    |   |            |            |    |            |
|------|-----|----------|---|---|------------|------------|------------|------------|---|---|----|------|------------|------------|------------|---|----|---|---|------------|------------|---|------|----|---|------------|------------|----|------------|
|      |     |          |   |   |            |            |            |            |   |   | MA | IN-C | AN         |            |            |   |    |   |   |            |            | P | U-CA | ٨N |   | HE         | EV-C/      | ٩N |            |
|      |     |          | 1 |   |            |            | 2          |            | 3 |   | 0  |      |            |            |            |   | 2  | 2 |   |            |            | 1 | l    | 1  |   | 1          |            | 1  |            |
|      |     |          | 1 | 1 | 2          | 3          | 4          | 5          | 1 |   |    |      |            | 2          |            |   | 3  |   | 4 | Ę          | 5          | 1 | 2    | 1  | 1 | 2          | 3          | 1  | 2          |
|      |     |          | - | - | -          | -          | -          | -          | - | 0 | 1  | 2    | 1          | 2          | 3          | 1 | 2  | 3 | 1 | 1          | 2          | - | -    | 1  | - | -          | -          | 1  | 1          |
|      |     |          | Ο | Ο | $\bigcirc$ | Ο          | $\bigcirc$ | $\bigcirc$ | Ο | Ο | Ο  | Ο    | $\bigcirc$ | $\bigcirc$ | $\bigcirc$ | - | -  | Ο | Ο | $\bigcirc$ | $\bigcirc$ | - | -    | -  | Ο | $\bigcirc$ | $\bigcirc$ |    | $\bigcirc$ |
| VDC  | 0   | 0        | 0 | - | -          | -          | -          | -          | - | 0 | -  | -    | -          | -          | -          | - | -  | - | - | -          | -          | - | -    | -  | - | -          | -          | -  | -          |
| BIU  | 0   | 0        | - | Ο | -          | -          | -          | -          | - | Ο | -  | -    | -          | -          | -          | - | -  | - | - | -          | -          | - | -    | -  | - | -          | -          | -  | -          |
| MFD  | 0   | 0        | - | Ο | Ο          | -          | -          | -          | - | Ο | -  | -    | 0          | -          | -          | - | -  | - | - | -          | -          | - | -    | -  | - | -          | -          | -  | -          |
| A/C  | 0   | 0        | - | Ο | Ο          | -          | -          | -          | - | Ο | -  | -    | -          | 0          | -          | - | -  | - | - | -          | -          | - | -    | -  | - | -          | -          | -  | -          |
| MET  | 0   | 0        | - | Ο | $\bigcirc$ | -          | -          | -          | - | Ο | -  | -    | -          | -          | 0          | - | -  | - | - | -          | -          | - | -    | -  | - | -          | -          | -  | -          |
| RST  | 0   | -        | - | - | -          | -          | -          | -          | - | - | -  | -    | -          | -          | -          | - | -  | - | - | -          | -          | - | -    | -  | - | -          | -          | -  | -          |
| STR  | 0   | -        | - | - | -          | -          | -          | -          | - | - | -  | -    | -          | -          | -          | - | -  | - | - | -          | -          | - | -    | -  | - | -          | -          | -  | -          |
| TCM  | 0   | 0        | - | 0 | Ο          | Ο          | -          | -          | - | 0 | -  | -    | -          | -          | -          | - | -  | 0 | - | -          | -          | - | -    | -  | - | -          | -          | -  | -          |
| A/B  | 0   | 0        | - | 0 | Ο          | 0          | Ο          | -          | - | 0 | -  | -    | -          | -          | -          | - | -  | - | 0 | -          | -          | - | -    | -  | - | -          | -          | -  | -          |
| HPCM | 0   | 0        | - | 0 | $\bigcirc$ | $\bigcirc$ | $\bigcirc$ | Ο          | - | Ο | -  | -    | -          | -          | -          | - | -  | - | - | $\bigcirc$ | -          | - | -    | -  | - | -          | -          | -  | -          |
| EPS  | 0   | -        | - | - | -          | -          | -          | -          | - | - | -  | -    | -          | -          | -          | - | -  | - | - | -          | -          | - | -    | -  | - | -          | -          | -  | -          |
| ECM  | 0   | 0        | - | 0 | $\bigcirc$ | 0          | $\bigcirc$ | Ο          | 0 | Ο | -  | -    | -          | -          | -          | - | -  | - | - | -          | -          | - | -    | -  | - | -          | -          | -  | -          |
| KPS  | 0   | 0        | - | - | -          | -          | -          | -          | - | Ο | Ο  | -    | -          | -          | -          | - | -  | - | - | -          | -          | - | -    | -  | - | -          | -          | -  | -          |
| AHL  | 0   | 0        | - | - | -          | -          | -          | -          | - | Ο | -  | Ο    | -          | -          | -          | - | -  | - | - | -          | -          | - | -    | -  | - | -          | -          | -  | -          |
| EOP  | 0   | $\times$ | - | 0 | Ο          | Ο          | Ο          | Ο          | - | 0 | -  | -    | -          | -          | -          | - | -  | - | - | Ο          | -          | - | -    | -  | 0 | -          | -          |    | -          |
| BECM | 0   | 0        | - | 0 | $\bigcirc$ | 0          | 0          | 0          | - | 0 | -  | -    | -          | -          | -          | - | -  | - | - | 0          | -          | - | -    | -  | 0 | 0          | -          | -  | $\bigcirc$ |
| DMCM | 0   | 0        | - | 0 | $\bigcirc$ | 0          | 0          | 0          | - | 0 | -  | -    | -          | -          | -          | - | -  | - | - | 0          | -          | - | -    | -  | 0 | 0          | 0          | -  | -          |
|      |     |          |   |   |            |            |            |            |   |   |    |      |            |            |            |   |    |   |   |            |            |   |      |    |   |            |            |    | 0178       |

### • When HEV-CAN 1-2 is open

| VDC         O         O                                                                                                    |      | (A) | (B)      |            |   |            |   |            |   |   |            |    |      |            |            |            | ( | C) |   |            |   |            |   |      |    |   |    |     |            |   |
|----------------------------------------------------------------------------------------------------|------|-----|----------|------------|---|------------|---|------------|---|---|------------|----|------|------------|------------|------------|---|----|---|------------|---|------------|---|------|----|---|----|-----|------------|---|
| 1         Image: Image: Im |      |     |          |            |   |            |   |            |   |   |            | MA | IN-C | AN         |            |            |   |    |   |            |   |            | P | U-CA | ٨N |   | HE | V-C | ٩N         |   |
| I         I                                                                                                    |      |     |          | 1          |   |            | 1 | 2          |   | 3 |            | 0  |      |            |            |            |   | 2  | 2 |            |   |            | 1 |      | 1  |   | 1  |     | 1          |   |
| -         -         -         -         -         -         -         0         1         2         1         2         3         1         2         3         1         1         2         -         -         1         -         -         1         -         -         1         1         2         3         1         2         3         1         1         2         -         1         1         2         1         1         2         3         1         1         2         1         1         2         3         1         1         2         1         1         2         1         1         2         3         1         1         2         1         1         2         3         1         1         2         1         1         2         3         1         1         2         1         1         1         1         1         1         1         1         1         1         1         1         1         1         1         1         1         1         1         1         1         1         1         1         1         1         1         1                                                                                                    |      |     |          | 1          | 1 | 2          | 3 | 4          | 5 | 1 |            |    |      |            | 2          |            |   | 3  |   | 4          | Ę | 5          | 1 | 2    | 1  | 1 | 2  | 3   | 1          | 2 |
| 0       0       0       0       0       0       0       0       0       0       0       0       0       0       0       0       0       0       0       0       0       0       0       0       0       0       0       0       0       0       0       0       0       0       0       0       0       0       0       0       0       0       0       0       0       0       0       0       0       0       0       0       0       0       0       0       0       0       0       0       0       0       0       0       0       0       0       0       0       0       0       0       0       0       0       0       0       0       0       0       0       0       0       0       0       0       0       0       0       0       0       0       0       0       0       0       0       0       0       0       0       0       0       0       0       0       0       0       0       0       0       0       0       0       0       0       0       0       0                                                                                                          |      |     |          | -          | - | -          | - | -          | - | - | 0          | 1  | 2    | 1          | 2          | 3          | 1 | 2  | 3 | 1          | 1 | 2          | - | -    | 1  | - | -  | -   | 1          | 1 |
| VDC       O       O       I       I                                                                                                    |      |     |          | Ο          | Ο | Ο          | 0 | $\bigcirc$ | Ο | Ο | Ο          | 0  | Ο    | $\bigcirc$ | $\bigcirc$ | $\bigcirc$ | - | -  | 0 | $\bigcirc$ | 0 | $\bigcirc$ | - | -    | -  | 0 |    |     | $\bigcirc$ |   |
| BIU       0       0       1       0       1       0       1       0       1       1       1       1       1       1       1       1       1       1       1       1       1       1       1       1       1       1       1       1       1       1       1       1       1       1       1       1       1       1       1       1       1       1       1       1       1       1       1       1       1       1       1       1       1       1       1       1       1       1       1       1       1       1       1       1       1       1       1       1       1       1       1       1       1       1       1       1       1       1       1       1       1       1       1       1       1       1       1       1       1       1       1       1       1       1       1       1       1       1       1       1       1       1       1       1       1       1       1       1       1       1       1       1       1       1       1       1       1       1                                                                                                    | VDC  | 0   | 0        | $\bigcirc$ | - | -          | - | -          | - | - | $\bigcirc$ | -  | -    | -          | -          | -          | - | -  | - | -          | - | -          | - | -    | -  | - | -  | -   | -          | - |
| MFD       O       O       I       O       I       I       O       I       I                                                                                                    | BIU  | 0   | 0        | -          | Ο | -          | - | -          | - | - | $\bigcirc$ | -  | -    | -          | -          | -          | - | -  | - | -          | - | -          | - | -    | -  | - | -  | -   | -          | - |
| A/C       O       -       O       -       -       -       O       -       -       -       -       -       -       -       -       -       -       -       -       -       -       -       -       -       -       -       -       -       -       -       -       -       -       -       -       -       -       -       -       -       -       -       -       -       -       -       -       -       -       -       -       -       -       -       -       -       -       -       -       -       -       -       -       -       -       -       -       -       -       -       -       -       -       -       -       -       -       -       -       -       -       -       -       -       -       -       -       -       -       -       -       -       -       -       -       -       -       -       -       -       -       -       -       -       -       -       -       -       -       -       -       -       -       -       -       -       -       -                                                                                                    | MFD  | 0   | 0        | -          | 0 | $\bigcirc$ | - | -          | - | - | 0          | -  | -    | $\bigcirc$ | -          | -          | - | -  | - | -          | - | -          | - | -    | -  | - | -  | -   | -          | - |
| MET       0       -       0       -       -       -       0       -       -       0       -       -       -       -       -       -       -       -       -       -       -       -       -       -       -       -       -       -       -       -       -       -       -       -       -       -       -       -       -       -       -       -       -       -       -       -       -       -       -       -       -       -       -       -       -       -       -       -       -       -       -       -       -       -       -       -       -       -       -       -       -       -       -       -       -       -       -       -       -       -       -       -       -       -       -       -       -       -       -       -       -       -       -       -       -       -       -       -       -       -       -       -       -       -       -       -       -       -       -       -       -       -       -       -       -       -       -       -                                                                                                    | A/C  | 0   | 0        | -          | Ο | Ο          | - | -          | - | - | 0          | -  | -    | -          | $\bigcirc$ | -          | - | -  | - | -          | - | -          | - | -    | -  | - | -  | -   | -          | - |
| RST       O       -       -       -       -       -       -       -       -       -       -       -       -       -       -       -       -       -       -       -       -       -       -       -       -       -       -       -       -       -       -       -       -       -       -       -       -       -       -       -       -       -       -       -       -       -       -       -       -       -       -       -       -       -       -       -       -       -       -       -       -       -       -       -       -       -       -       -       -       -       -       -       -       -       -       -       -       -       -       -       -       -       -       -       -       -       -       -       -       -       -       -       -       -       -       -       -       -       -       -       -       -       -       -       -       -       -       -       -       -       -       -       -       -       -       -       -       -                                                                                                    | MET  | 0   | 0        | -          | 0 | 0          | - | -          | - | - | 0          | -  | -    | -          | -          | Ο          | - | -  | - | -          | - | -          | - | -    | -  | - | -  | -   | -          | - |
| STR       O       -       -       -       -       -       -       -       -       -       -       -       -       -       -       -       -       -       -       -       -       -       -       -       -       -       -       -       -       -       -       -       -       -       -       -       -       -       -       -       -       -       -       -       -       -       -       -       -       -       -       -       -       -       -       -       -       -       -       -       -       -       -       -       -       -       -       -       -       -       -       -       -       -       -       -       -       -       -       -       -       -       -       -       -       -       -       -       -       -       -       -       -       -       -       -       -       -       -       -       -       -       -       -       -       -       -       -       -       -       -       -       -       -       -       -       -       -                                                                                                    | RST  | 0   | -        | -          | - | -          | - | -          | - | - | -          | -  | -    | -          | -          | -          | - | -  | - | -          | - | -          | - | -    | -  | - | -  | -   | -          | - |
| TCM       O       O                                                                                                    | STR  | 0   | -        | -          | - | -          | - | -          | - | - | -          | -  | -    | -          | -          | -          | - | -  | - | -          | - | -          | - | -    | -  | - | -  | -   | -          | - |
| A/B       0       0       0       0       0       0       0       0       0       0       0       0       0       0       0       0       0       0       0       0       0       0       0       0       0       0       0       0       0       0       0       0       0       0       0       0       0       0       0       0       0       0       0       0       0       0       0       0       0       0       0       0       0       0       0       0       0       0       0       0       0       0       0       0       0       0       0       0       0       0       0       0       0       0       0       0       0       0       0       0       0       0       0       0       0       0       0       0       0       0       0       0       0       0       0       0       0       0       0       0       0       0       0       0       0       0       0       0       0       0       0       0       0       0       0       0       0       0                                                                                                    | ТСМ  | 0   | 0        | -          | 0 | 0          | 0 | -          | - | - | 0          | -  | -    | -          | -          | -          | - | -  | 0 | -          | - | -          | - | -    | -  | - | -  | -   | -          | - |
| HPCM       O       O                                                                                                    | A/B  | 0   | 0        | -          | 0 | 0          | Ο | 0          | - | - | 0          | -  | -    | -          | -          | -          | - | -  | - | 0          | - | -          | - | -    | -  | - | -  | -   | -          | - |
| EPS       O       -       -       -       -       -       -       -       -       -       -       -       -       -       -       -       -       -       -       -       -       -       -       -       -       -       -       -       -       -       -       -       -       -       -       -       -       -       -       -       -       -       -       -       -       -       -       -       -       -       -       -       -       -       -       -       -       -       -       -       -       -       -       -       -       -       -       -       -       -       -       -       -       -       -       -       -       -       -       -       -       -       -       -       -       -       -       -       -       -       -       -       -       -       -       -       -       -       -       -       -       -       -       -       -       -       -       -       -       -       -       -       -       -       -       -       -       -                                                                                                    | HPCM | 0   | 0        | -          | 0 | 0          | 0 | Ο          | 0 | - | 0          | -  | -    | -          | -          | -          | - | -  | - | -          | 0 | -          | - | -    | -  | - | -  | -   | -          | - |
| ECM       O       O       O       O       O       O       O       O       I       I                                                                                                    | EPS  | 0   | -        | -          | - | -          | - | -          | - | - | -          | -  | -    | -          | -          | -          | - | -  | - | -          | - | -          | - | -    | -  | - | -  | -   | -          | - |
| KPS       O       O       -       -       -       -       -       -       -       -       -       -       -       -       -       -       -       -       -       -       -       -       -       -       -       -       -       -       -       -       -       -       -       -       -       -       -       -       -       -       -       -       -       -       -       -       -       -       -       -       -       -       -       -       -       -       -       -       -       -       -       -       -       -       -       -       -       -       -       -       -       -       -       -       -       -       -       -       -       -       -       -       -       -       -       -       -       -       -       -       -       -       -       -       -       -       -       -       -       -       -       -       -       -       -       -       -       -       -       -       -       -       -       -       -       -       -       -                                                                                                    | ECM  | 0   | 0        | -          | 0 | 0          | 0 | 0          | 0 | 0 | 0          | -  | -    | -          | -          | -          | - | -  | - | -          | - | -          | - | -    | -  | - | -  | -   | -          | - |
| AHL       O       O       -       -       -       O       -       O       -       -       -       -       -       -       -       -       -       -       -       -       -       -       -       -       -       -       -       -       -       -       -       -       -       -       -       -       -       -       -       -       -       -       -       -       -       -       -       -       -       -       -       -       -       -       -       -       -       -       -       -       -       -       -       -       -       -       -       -       -       -       -       -       -       -       -       -       -       -       -       -       -       -       -       -       -       -       -       -       -       -       -       -       -       -       -       -       -       -       -       -       -       -       -       -       -       -       -       -       -       -       -       -       -       -       -       -       -       -                                                                                                    | KPS  | 0   | 0        | -          | - | -          | - | -          | - | - | 0          | 0  | -    | -          | -          | -          | - | -  | - | -          | - | -          | - | -    | -  | - | -  | -   | -          | - |
|                                                                                                    | AHL  | 0   | 0        | -          | - | -          | - | -          | - | - | 0          | -  | 0    | -          | -          | -          | - | -  | - | -          | - | -          | - | -    | -  | - | -  | -   | -          | - |
|                                                                                                    | EOP  | 0   | 0        | -          | 0 | 0          | 0 | 0          | 0 | - | 0          | -  | -    | -          | -          | -          | - | -  | - | -          | 0 | -          | - | -    | -  | 0 | -  | -   | 0          | - |
|                                                                                                    | BECM | 0   | $\times$ | -          | 0 | 0          | 0 | 0          | 0 | - | 0          | -  | -    | -          | -          | -          | - | -  | - | -          | 0 | -          | - | -    | -  | 0 |    | -   | -          |   |
|                                                                                                    | DMCM | 0   | $\times$ | -          | 0 | 0          | 0 | 0          | 0 | - | 0          | -  | -    | -          | -          | -          | - | -  | - | -          | 0 | -          | - | -    | -  | 0 |    |     | -          | - |

LAN01788

### • When HEV-CAN 1-2-1 is open

|      | (A) | (B)      |   |   |            |   |            |            |   |   |    |            |    |   |   | ( | C) |   |   |   |   |   |      |    |   |            |      |    |      |
|------|-----|----------|---|---|------------|---|------------|------------|---|---|----|------------|----|---|---|---|----|---|---|---|---|---|------|----|---|------------|------|----|------|
|      |     |          |   |   |            |   |            |            |   |   | MA | IN-C       | AN |   |   |   |    |   |   |   |   | Р | J-CA | ٨N |   | HE         | V-C/ | ٩N |      |
|      |     |          | 1 |   |            | 2 | 2          |            | 3 |   | 0  |            |    |   |   |   | 2  | 2 |   |   |   | 1 |      | 1  |   | 1          |      | 1  | 1    |
|      |     |          | 1 | 1 | 2          | 3 | 4          | 5          | 1 |   |    |            |    | 2 |   |   | 3  |   | 4 | 5 | 5 | 1 | 2    | 1  | 1 | 2          | 3    | 1  | 2    |
|      |     |          | - | - | -          | - | -          | -          | - | 0 | 1  | 2          | 1  | 2 | 3 | 1 | 2  | 3 | 1 | 1 | 2 | - | -    | 1  | - | -          | -    | 1  | 1    |
|      |     |          | Ο | Ο | $\bigcirc$ | 0 | 0          | 0          | 0 | 0 | 0  | $\bigcirc$ | 0  | 0 | 0 | - | -  | Ο | 0 | 0 | Ο | - | -    | -  | 0 | $\bigcirc$ | 0    | Ο  |      |
| VDC  | 0   | 0        | Ο | - | -          | - | -          | -          | - | 0 | -  | -          | -  | - | - | - | -  | - | - | - | - | - | -    | -  | - | -          | -    | -  | -    |
| BIU  | 0   | 0        | - | Ο | -          | - | -          | -          | - | 0 | -  | -          | -  | - | - | - | -  | - | - | - | - | - | -    | -  | - | -          | -    | -  | -    |
| MFD  | 0   | 0        | - | Ο | $\bigcirc$ | - | -          | -          | - | Ο | -  | -          | 0  | - | - | - | -  | - | - | - | - | - | -    | -  | - | -          | -    | -  | -    |
| A/C  | 0   | 0        | - | Ο | Ο          | - | -          | -          | - | Ο | -  | -          | -  | 0 | - | - | -  | - | - | - | - | - | -    | -  | - | -          | -    | -  | -    |
| MET  | 0   | 0        | - | Ο | 0          | - | -          | -          | - | Ο | -  | -          | -  | - | Ο | - | -  | - | - | - | - | - | -    | -  | - | -          | -    | -  | -    |
| RST  | 0   | -        | - | - | -          | - | -          | -          | - | - | -  | -          | -  | - | - | - | -  | - | - | - | - | - | -    | -  | - | -          | -    | -  | -    |
| STR  | 0   | -        | - | - | -          | - | -          | -          | - | - | -  | -          | -  | - | - | - | -  | - | - | - | - | - | -    | -  | - | -          | -    | -  | -    |
| ТСМ  | 0   | 0        | - | Ο | Ο          | Ο | -          | -          | - | Ο | -  | -          | -  | - | - | - | -  | 0 | - | - | - | - | -    | -  | - | -          | -    | -  | -    |
| A/B  | 0   | 0        | - | 0 | $\bigcirc$ | Ο | $\bigcirc$ | -          | - | Ο | -  | -          | -  | - | - | - | -  | - | Ο | - | - | - | -    | -  | - | -          | -    | -  | -    |
| HPCM | 0   | 0        | - | 0 | Ο          | Ο | $\bigcirc$ | $\bigcirc$ | - | Ο | -  | -          | -  | - | - | - | -  | - | - | Ο | - | - | -    | -  | - | -          | -    | -  | -    |
| EPS  | 0   | -        | - | - | -          | - | -          | -          | - | - | -  | -          | -  | - | - | - | -  | - | - | - | - | - | -    | -  | - | -          | -    | -  | -    |
| ECM  | 0   | 0        | - | 0 | Ο          | Ο | $\bigcirc$ | $\bigcirc$ | Ο | Ο | -  | -          | -  | - | - | - | -  | - | - | - | - | - | -    | -  | - | -          | -    | -  | -    |
| KPS  | 0   | 0        | - | - | -          | - | -          | -          | - | Ο | Ο  | -          | -  | - | - | - | -  | - | - | - | - | - | -    | -  | - | -          | -    | -  | -    |
| AHL  | 0   | 0        | - | - | -          | - | -          | -          | - | 0 | -  | Ο          | -  | - | - | - | -  | - | - | - | - | - | -    | -  | - | -          | -    | -  | -    |
| EOP  | 0   | 0        | - | 0 | $\bigcirc$ | 0 | $\bigcirc$ | $\bigcirc$ | - | 0 | -  | -          | -  | - | - | - | -  | - | - | 0 | - | - | -    | -  | 0 | -          | -    | 0  | -    |
| BECM | 0   | $\times$ | - | 0 | $\bigcirc$ | Ο | $\bigcirc$ | $\bigcirc$ | - | 0 | -  | -          | -  | - | - | - | -  | - | - | 0 | - | - | -    | -  | 0 | $\bigcirc$ | -    | -  |      |
| DMCM | 0   | 0        | - | 0 | $\bigcirc$ | Ο | $\bigcirc$ | $\bigcirc$ | - | 0 | -  | -          | -  | - | - | - | -  | - | - | 0 | - | - | -    | -  | 0 | $\bigcirc$ | 0    | -  | -    |
|      |     |          |   |   |            |   |            |            |   |   |    |            |    |   |   |   |    |   |   |   |   |   |      |    |   |            |      |    | 0178 |

### • When HEV-CAN 1-3 is open

|      | (A) | (B)      |            |   |   |   |            |   |   |            |   |   |   |   |   | ( | C) |     |      |    |            |   |     |   |   |            |   |   |      |
|------|-----|----------|------------|---|---|---|------------|---|---|------------|---|---|---|---|---|---|----|-----|------|----|------------|---|-----|---|---|------------|---|---|------|
|      |     |          | MAIN-CAN   |   |   |   |            |   |   |            |   |   |   |   |   |   |    | Р   | U-CA | ٨N | HEV-CAN    |   |     |   |   |            |   |   |      |
|      |     |          | 1 2        |   |   |   |            |   | 3 |            | 0 |   | 2 |   |   |   |    |     |      |    |            |   | 1 1 |   | 1 |            |   | 1 |      |
|      |     |          |            | 1 | 2 | 3 | 4          | 5 | 1 |            |   | 2 |   |   | 3 |   | 4  | 4 5 |      | 1  | 2          | 1 | 1   | 2 | 3 | 1          | 2 |   |      |
|      |     |          | -          | - | - | - | -          | - | - | 0          | 1 | 2 | 1 | 2 | 3 | 1 | 2  | 3   | 1    | 1  | 2          | - | -   | 1 | - | -          | - | 1 | 1    |
|      |     |          | 0          | Ο | 0 | 0 | $\bigcirc$ | 0 | 0 | $\bigcirc$ | 0 | 0 | 0 | Ο | Ο | - | -  | 0   | 0    | 0  | $\bigcirc$ | - | -   | - | 0 | $\bigcirc$ |   | Ο | 0    |
| VDC  | 0   | 0        | $\bigcirc$ | - | - | - | -          | - | - | $\bigcirc$ | - | - | - | - | - | - | -  | -   | -    | -  | -          | - | -   | - | - | -          | - | - | -    |
| BIU  | 0   | 0        | -          | Ο | - | - | -          | - | - | $\bigcirc$ | - | - | - | - | - | - | -  | -   | -    | -  | -          | - | -   | - | - | -          | - | - | -    |
| MFD  | 0   | 0        | -          | Ο | Ο | - | -          | - | - | 0          | - | - | 0 | - | - | - | -  | -   | -    | -  | -          | - | -   | - | - | -          | - | - | -    |
| A/C  | 0   | 0        | -          | Ο | 0 | - | -          | - | - | $\bigcirc$ | - | - | - | Ο | - | - | -  | -   | -    | -  | -          | - | -   | - | - | -          | - | - | -    |
| MET  | 0   | 0        | -          | 0 | Ο | - | -          | - | - | 0          | - | - | - | - | 0 | - | -  | -   | -    | -  | -          | - | -   | - | - | -          | - | - | -    |
| RST  | 0   | -        | -          | - | - | - | -          | - | - | -          | - | - | - | - | - | - | -  | -   | -    | -  | -          | - | -   | - | - | -          | - | - | -    |
| STR  | 0   | -        | -          | - | - | - | -          | - | - | -          | - | - | - | - | - | - | -  | -   | -    | -  | -          | - | -   | - | - | -          | - | - | -    |
| ТСМ  | 0   | 0        | -          | 0 | 0 | Ο | -          | - | - | $\bigcirc$ | - | - | - | - | - | - | -  | 0   | -    | -  | -          | - | -   | - | - | -          | - | - | -    |
| A/B  | 0   | 0        | -          | 0 | 0 | Ο | $\bigcirc$ | - | - | $\bigcirc$ | - | - | - | - | - | - | -  | -   | Ο    | -  | -          | - | -   | - | - | -          | - | - | -    |
| HPCM | 0   | 0        | -          | 0 | 0 | Ο | Ο          | Ο | - | $\bigcirc$ | - | - | - | - | - | - | -  | -   | -    | Ο  | -          | - | -   | - | - | -          | - | - | -    |
| EPS  | 0   | -        | -          | - | - | - | -          | - | - | -          | - | - | - | - | - | - | -  | -   | -    | -  | -          | - | -   | - | - | -          | - | - | -    |
| ECM  | 0   | 0        | -          | 0 | 0 | Ο | Ο          | Ο | Ο | Ο          | - | - | - | - | - | - | -  | -   | -    | -  | -          | - | -   | - | - | -          | - | - | -    |
| KPS  | 0   | 0        | -          | - | - | - | -          | - | - | Ο          | Ο | - | - | - | - | - | -  | -   | -    | -  | -          | - | -   | - | - | -          | - | - | -    |
| AHL  | 0   | 0        | -          | - | - | - | -          | - | - | 0          | - | 0 | - | - | - | - | -  | -   | -    | -  | -          | - | -   | - | - | -          | - | - | -    |
| EOP  | 0   | 0        | -          | 0 | 0 | 0 | 0          | 0 | - | 0          | - | - | - | - | - | - | -  | -   | -    | 0  | -          | - | -   | - | 0 | -          | - | 0 | -    |
| BECM | 0   | 0        | -          | 0 | 0 | 0 | 0          | 0 | - | 0          | - | - | - | - | - | - | -  | -   | -    | 0  | -          | - | -   | - | 0 | 0          | - | - | 0    |
| DMCM | 0   | $\times$ | -          | 0 | 0 | 0 | 0          | 0 | - | 0          | - | - | - | - | - | - | -  | -   | -    | 0  | -          | - | -   | - | 0 | 0          |   | - | -    |
|      |     |          |            |   |   |   |            |   |   |            |   |   |   |   |   |   |    |     |      |    |            |   |     |   |   |            |   |   | 0170 |